# 使用具有高可用性的安全防火墙配置安全访问

### 目录

```
简介
先决条件
  要求
  <u>使用的组件</u>
<u>背景信息</u>
  <u>网络图</u>
配置
在安全访问中配置VPN
     用于隧道设置的数据
<u>在安全防火墙上配置隧道</u>
  配置隧道接口
  <u>配置辅助接口的静态路由</u>
  <u>在VTI模式下将VPN配置为安全访问</u>
     端点配置
     <u>IKE 配置</u>
     <u>IPSec 配置</u>
     高级配置
  访问策略配置场景
     Internet访问场景
     <u>RA-VPN环境</u>
     CLAP-BAP ZTNA Escenario
  配置策略基础路由
     <u>在安全访问中配置互联网访问策略</u>
     配置ZTNA和RA-VPN的私有资源访问
故障排除
  <u>检验第1阶段(IKEv2)</u>
  <u>检验第2阶段(IPSEC)</u>
  高可用性功能
  <u>检验流量路由以实现安全访问</u>
相关信息
```

## 简介

本文档介绍如何通过高可用性安全防火墙配置安全访问。

## 先决条件

- 配置用户调配
- <u>ZTNA SSO身份验证配置</u>

• <u>配置远程访问VPN安全访问</u>

#### 要求

Cisco 建议您了解以下主题:

- Firepower管理中心7.2
- Firepower威胁防御7.2
- 安全访问
- 思科安全客户端 VPN
- 思科安全客户端 ZTNA
- 无客户端ZTNA

使用的组件

本文档中的信息基于:

- Firepower管理中心7.2
- Firepower威胁防御7.2
- 安全访问
- 思科安全客户端 VPN
- 思科安全客户端 ZTNA

本文档中的信息都是基于特定实验室环境中的设备编写的。本文档中使用的所有设备最初均采用原 始(默认)配置。如果您的网络处于活动状态,请确保您了解所有命令的潜在影响。

## 背景信息

# CISCO Secure Access Secure Firewall FTD

思科设计了安全访问(Secure Access),用于保护和提供对内部和基于云的私有应用的访问。它还可 以保护从网络到Internet的连接。这是通过实施多种安全方法和层来实现的,所有这些方法均旨在保 护通过云访问信息时的安全。

网络图

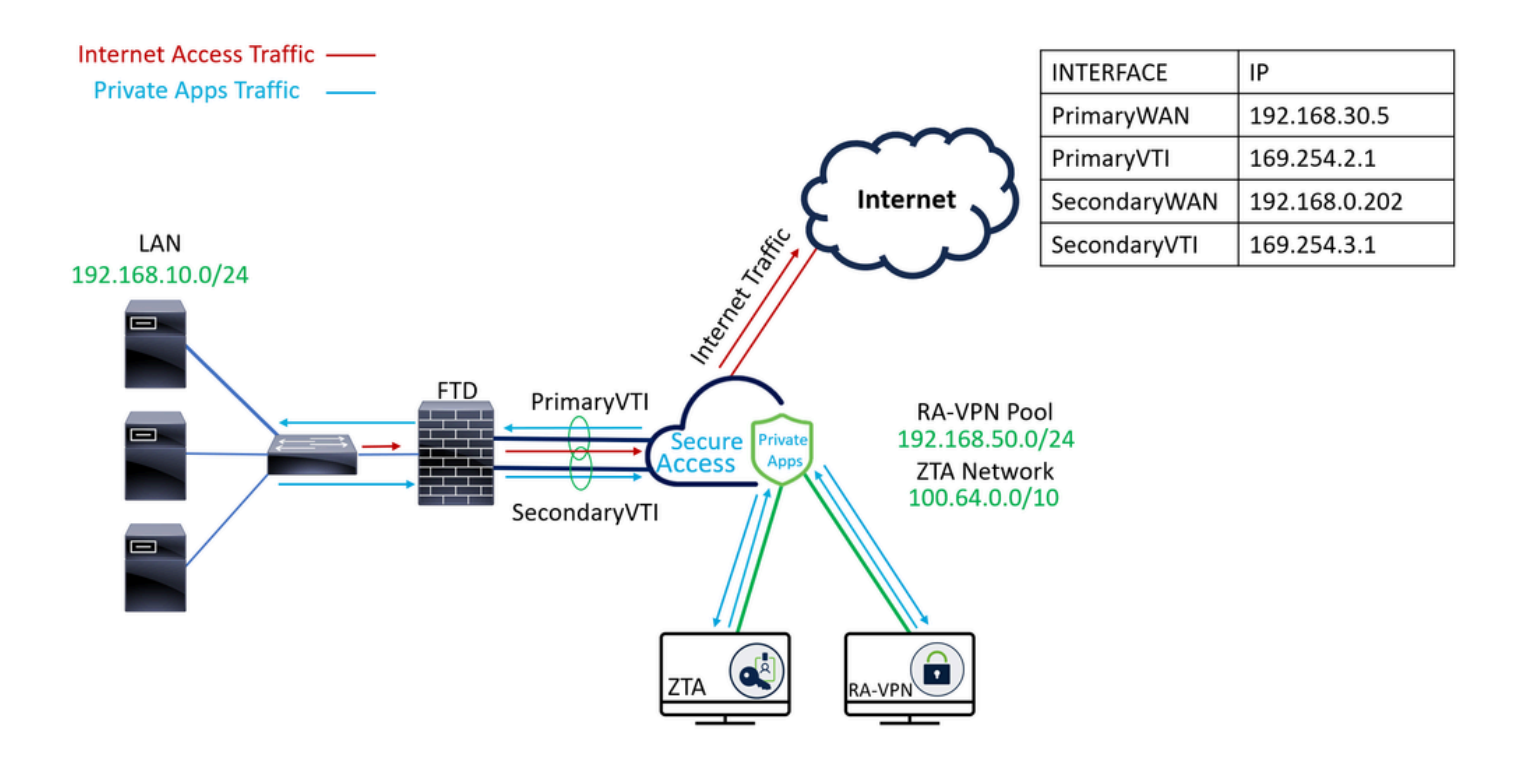

## 配置

## 在安全访问中配置VPN

#### 导航至的管理面板 安全访问.

| cisco   | Secure Access       |                                                                                        |                                              |                       |                     |                    |                      |                      |                         |        | A Jaire                                                 |
|---------|---------------------|----------------------------------------------------------------------------------------|----------------------------------------------|-----------------------|---------------------|--------------------|----------------------|----------------------|-------------------------|--------|---------------------------------------------------------|
|         | Overview            | Overview<br>The Overview dashboard displays status, u                                  | sage, and health r                           | netrics for your orgi | anization. Use this | information to add | ess security threat: | s and monitor system | i usage. <b>Help (3</b> |        |                                                         |
| Е.<br>Ф | Resources<br>Secure | Data Transfer Last 7 Days TOTAL USAGE Usage data - delayed up to 30 min.               | Ÿ                                            |                       |                     |                    |                      |                      |                         |        |                                                         |
| 2<br>10 | Monitor             | 69.52 MB Total traffic<br>725.98 MB <sup>1</sup> / <sub>2</sub> Decrease (last 7 days) | 45.0 M8<br>40.0 M8<br>35.0 M8                |                       |                     |                    |                      |                      |                         |        | <ul> <li>Branch</li> <li>Gisco Secure Client</li> </ul> |
| A       | Workflows           | 10.45 MB Received<br>35.39 MB <sup>1</sup> / <sub>2</sub> Decrease (last 7 days)       | 25.0 MB ····<br>20.0 MB ····<br>15.0 MB ···· |                       |                     |                    |                      |                      |                         |        |                                                         |
|         |                     | 690.58 MB 'vs Decrease (last 7 days)                                                   | 5.0 MB                                       | Thur 15               | Fri 16              | Sat 17             | Sun 18               | Mon 19               | Tues 20                 | Wed 21 | Select All                                              |

- 点击 Connect > Network Connections
- 在Network Tunnel Groups下,单击 + Add

|          | Overview            | Network Connec                                                               |                                                                                   |                                                         |                                      |                    |                              |                      |
|----------|---------------------|------------------------------------------------------------------------------|-----------------------------------------------------------------------------------|---------------------------------------------------------|--------------------------------------|--------------------|------------------------------|----------------------|
|          | Experience Insights | Connector Groups 3                                                           | work Tunnel Groups                                                                |                                                         |                                      |                    |                              |                      |
| *        | Connect 1           | 2 Essentials                                                                 | total                                                                             |                                                         |                                      |                    |                              |                      |
| <b>b</b> | Resources           | Network Connections<br>Connect data centers, tunnels,<br>resource connectors | 0<br>Warning A                                                                    |                                                         | 0<br>Connected 2                     |                    |                              |                      |
| 0        | Secure              | Users and Groups                                                             |                                                                                   |                                                         |                                      |                    |                              |                      |
| Ŀ*       | Monitor             | groups for use in access rules<br>End User Connectivity                      | s                                                                                 |                                                         |                                      |                    |                              |                      |
| 2o       | Admin               | Manage traffic steering from<br>endpoints to Secure Access                   | es a framework for estab<br>the hubs within a networ<br>I private resources. Help | lishing tunnel redundancy<br>k tunnel group to securely | and high<br>control                  |                    |                              |                      |
| N        | Workflows           | Q Search                                                                     | Region                                                                            | ∽ Status                                                | <ul> <li>11 Tunnel Groups</li> </ul> |                    |                              | 4 + Add              |
|          |                     | Network Tunnel<br>Group                                                      | Status                                                                            | Region                                                  | Primary Hub Data<br>Center           | Primary<br>Tunnels | Secondary Hub Data<br>Center | Secondary<br>Tunnels |

- 配置Tunnel Group Name, Region和Device Type
- 点击 Next

| General Settings         | General Settings                                                                                                    |      |
|--------------------------|----------------------------------------------------------------------------------------------------|------|
| Tunnel ID and Passphrase | Give your network tunnel group a good meaningful name, choose a region through which it will connect to Secure<br>Access, and choose the device type this tunnel group will use. |      |
| 3 Routing                | Tunnel Group Name Secure Firewall                                                                                                    |      |
| Data for Tunnel Setup    | Region<br>Europe (Germany)                                                                                                    |      |
|                          | Device Type FTD ~                                                                                                    |      |
| $\langle \cdot \rangle$  | Cancel                                                                                                    | Next |

- 配置Tunnel ID Format和 Passphrase
- 点击<sub>Next</sub>

| General Settings          | Tunnel ID and Passphrase<br>Configure the tunnel ID and passphrase that devices will use to connect to this tunnel group.                                                                                                    |
|---------------------------|----------------------------------------------------------------------------------------------------|
| Unnel ID and Passphrase   | Tunnel ID Format                                                                                                    |
| 3 Routing                 | Email IP Address                                                                                                    |
| (4) Data for Tunnel Setup | Tunnel ID         securefirewall         (a)         (a)         (b)         (c)         (c) |
|                           | Passphrase                                                                                                    |
|                           | Show ⊗                                                                                                    |
|                           | The passphrase must be between 16 and 64 characters long. It must include at least one upper case letter, one lower case letter, one number, and cannot include any special characters.                                                                                                    |
|                           | Confirm Passphrase                                                                                                    |
|                           | Show ⊗                                                                                                    |
| $\langle \cdot \rangle$   | Cancel Back Next                                                                                                    |

• 配置网络上已配置且希望通过安全访问传递流量的IP地址范围或主机

• 点击Save

#### **Routing option**

#### Static routing

Use this option to manually add IP address ranges for this tunnel group.

#### **IP Address Ranges**

Add all public and private address ranges used internally by your organization. For example, 128.66.0.0/16, 192.0.2.0/24.

| 128.66.0.0/16                             | 6, 192.0.2.0/24                                                          |                                 | Add                        |                           |
|-------------------------------------------|--------------------------------------------------------------------------|---------------------------------|----------------------------|---------------------------|
| 192.168.0.0/24                            | × 192.168.10.0/24 ×                                                      |                                 |                            |                           |
| <b>Dynamic routing</b><br>Use this option | I<br>when you have a BGP peer for your on-premi                          | ise router.                     |                            |                           |
| Cancel                                    |                                                                          |                                 |                            | Back Save                 |
| 单击显示的Save"<br>用于隧道设置的                     | 通道信息"后,请保存下一步的信<br>Ⅰ数据                                                   | 言息。 Configure the tunne         | el on Secure Firewall.     |                           |
|                                           | Data for Tunnel Setup                                                    |                                 |                            |                           |
| General Settings                          | Review and save the following informati<br>your passphrase is displayed. | on for use when setting up your | network tunnel devices. Th | his is the only time that |
|                                           | Primary Tunnel ID:                                                       | securefirewall@                 | -sse.cisco.com 🗇           |                           |
| <ul> <li>Routing</li> </ul>               | Primary Data Center IP Address:                                          | 18.156.145.74                   |                            |                           |
| <ul> <li>Data for Tunnel Setur</li> </ul> | Secondary Tunnel ID:                                                     | securefirewall@                 | -sse.cisco.com 🗇           |                           |
| 0                                         | Secondary Data Center IP Address:                                        | 3.120.45.23                     |                            |                           |
|                                           | Passphrase:                                                              | Ø                               |                            |                           |
|                                           |                                                                          |                                 |                            |                           |
|                                           |                                                                          |                                 |                            | Download CSV              |
|                                           | $\overline{\mathbf{C}}$                                                  |                                 |                            | Done                      |

## 在安全防火墙上配置隧道

#### 配置隧道接口

对于此场景,您使用安全防火墙上的虚拟隧道接口(VTI)配置来实现此目标;请记住,在本例中,您 有两个ISP,如果其中一个ISP发生故障,我们希望有HA。

| 上一一一一一一一一一一一一一一一一一一一一一一一一一一一一一一一一一一一一 |  |
|---------------------------------------|--|
|---------------------------------------|--|

| 主WAN  | 主要互联网WAN                              |
|-------|---------------------------------------|
| 辅助WAN | 辅助互联网WAN                              |
| 主VTI  | 链接以将流量通过发送到Principal Internet WAN安全访问 |
| 辅助VTI | 链接以将流量通过发送到Secondary Internet WAN安全访问 |

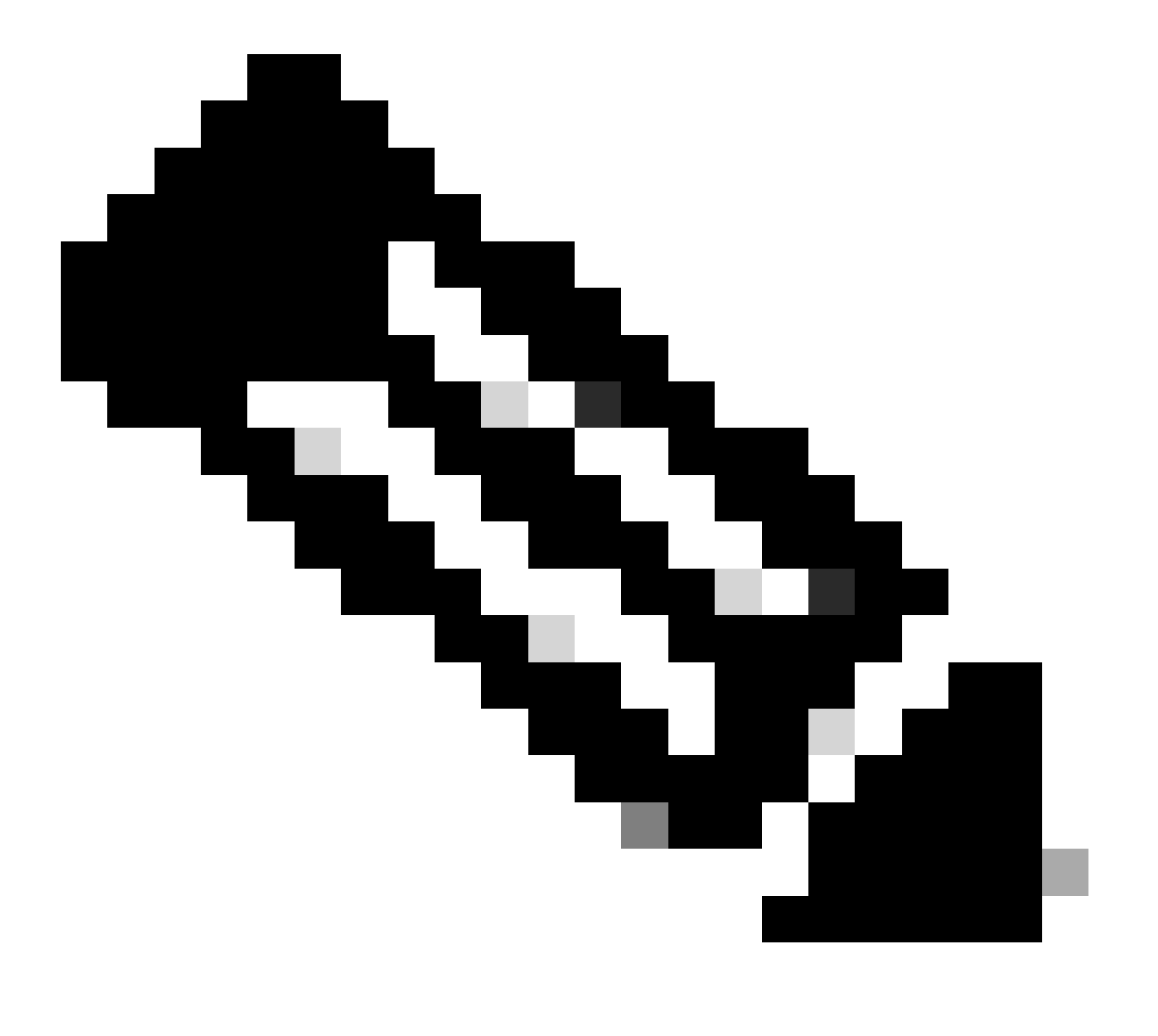

注意:1.需要向添加或分配静态路由 Primary or Secondary Datacenter IP,才能启用两个隧道。

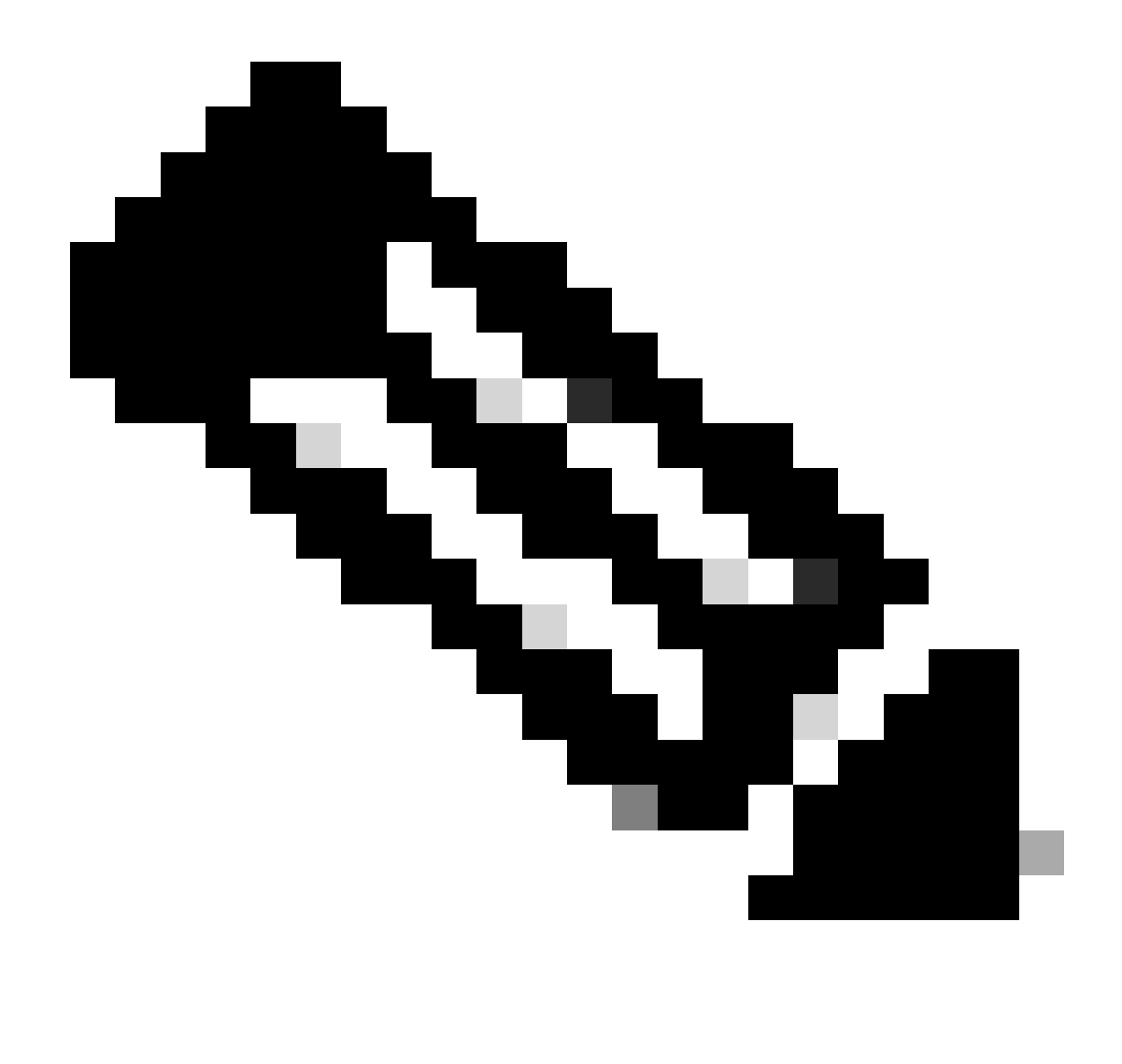

注意:2.如果在接口之间配置了ECMP,则无需创建到的任何静态路由即可启用两个隧道 Primary or Secondary Datacenter IP。

根据场景,我们有PrimaryWAN和,SecondaryWAN必须使用这些来创建VTI接口。

导航到您的Firepower Management Center > Devices。

- 选择您的FTD
- 选择 Interfaces

| Interface          | Logical Name | Туре     | Security Zones | MAC Address (Active/Standby) | IP Address               |
|--------------------|--------------|----------|----------------|------------------------------|--------------------------|
| Diagnostic0/0      | diagnostic   | Physical |                |                              |                          |
| GigabitEthernet0/0 | SecondaryWAN | Physical | SecondaryWAN   |                              | 192.168.0.202/24(Static) |
| GigabitEthernet0/1 | LAN          | Physical | LAN            |                              | 192.168.10.1/24(Static)  |
| GigabitEthernet0/2 | PrimaryWAN   | Physical | PimaryWAN      |                              | 192.168.30.5/24(Static)  |

• 点击 Add Interfaces > Virtual Tunnel Interface

|  | _ | - |
|--|---|---|
|  |   |   |
|  | _ | _ |
|  |   |   |
|  |   |   |
|  |   |   |
|  |   |   |

Sub Interface Redundant Interface Bridge Group Interface Virtual Tunnel Interface VNI Interface

• 根据下一信息配置接口

| Add Virtual Tunnel Interface                                                                                                | Edit Virtual Tunnel Interface                                                                                                    |
|----------------------------------------------------------------------------------------------------|----------------------------------------------------------------------------------------------------|
| General Path Monitoring                                                                                                    | General Path Monitoring                                                                                                    |
| Tunnel Type<br>Static Dynamic Name:*                                                                                        | Tunnel Type<br>● Static Dynamic<br>Name:*<br>PrimaryVTI                                                                                                    |
| Enabled Description:                                                                                                    | Enabled Description:                                                                                                    |
| Security Zone:                                                                                                    | Security Zone:                                                                                                    |
| Priority:<br>0 (0 - 65535)                                                                                                  | Priority:<br>0 (0 - 65535)                                                                                                    |
|                                                                                                    | Virtual Tunnel Interface Details<br>An interface named Tunnel <id> is configured. Tunnel Source is a physical interface where VPN tunnel terminates for the</id> |
| Tunnel ID:*(0-10413)                                                                                                    | Tunnel ID:*<br>→ 1 (0 - 10413)                                                                                                    |
| Tunnel Source:*                                                                                                    | Tunnel Source:*                                                                                                    |
| Select Interface                                                                                                    | GigabitEthernet0/2 (PrimaryWAN) 192.168.30.5 ▼                                                                                                    |
| IPsec Tunnel Details<br>IPsec Tunnel mode is decided by VPN traffic IP type. Configure IPv4 and IPv6 addresses accordingly. | IPsec Tunnel Details<br>IPsec Tunnel mode is decided by VPN traffic IP type. Configure IPv4 and IPv6 addresses accordingly.                                      |
| IPsec Tunnel Mode:*                                                                                                    | IPsec Tunnel Mode:*                                                                                                    |
| IPv4 IPv6     IPv6      IPv4 <ul> <li>Valid IPv4 address&gt;/<mask></mask></li> <li>IPv6</li> </ul>                         | • IPv4 IPv6<br>169.254.2.1/30                                                                                                    |
| Select Interface +                                                                                                    | Select Interface +                                                                                                    |

- Name:配置引用 PrimaryWAN interface
- Security Zone:您可以重复使用另一Security Zone个地址,但最好为安全访问流量创建一个新地址
- Tunnel ID:为隧道ID添加一个数字
- Tunnel Source :选择PrimaryWAN interface并选择接口的私有IP或公共IP
- IPsec Tunnel Mode:选择IPv4并配置网络中带有掩码30的不可路由IP

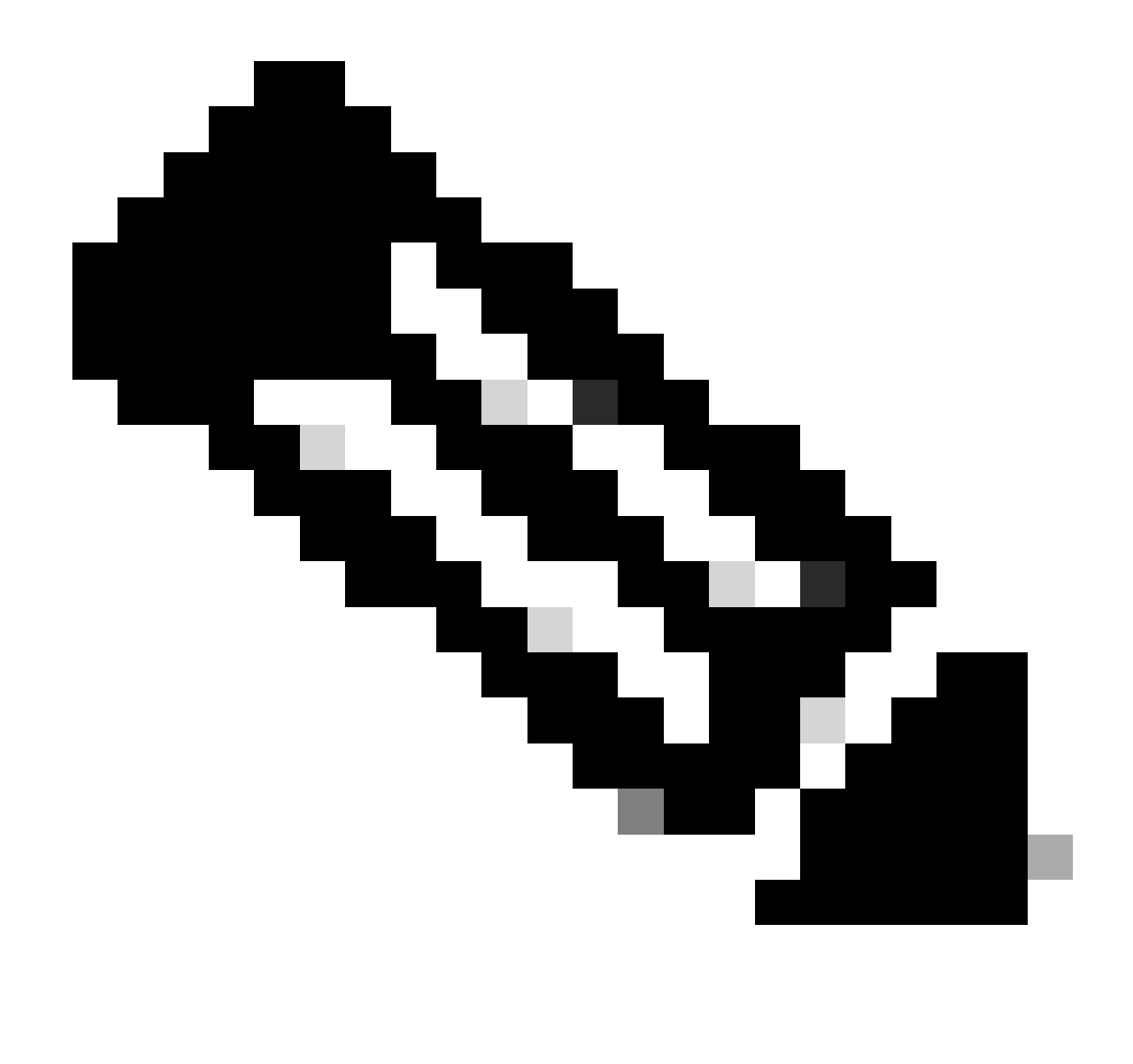

注意:对于VTI接口,必须使用不可路由的IP;例如,如果您有两个VTI接口,则可以将 169.254.2.1/30用PrimaryVTI于,将169.254.3.1/30用SecondaryVTI于。

之后,您需要对执行相同的操作,并且已对VTI高可用性进行了所有设置,因此,您将得到下一个结 SecondaryWAN interface果:

| Interface          | Logical Name | Туре     | Security Zones | MAC Address (Active/Standby) | IP Address               |
|--------------------|--------------|----------|----------------|------------------------------|--------------------------|
| Diagnostic0/0      | diagnostic   | Physical |                |                              |                          |
| GigabitEthernet0/0 | SecondaryWAN | Physical | SecondaryWAN   |                              | 192.168.0.202/24(Static) |
| j Tunnel2          | SecondaryVTI | VTI      | SIG            |                              | 169.254.3.1/30(Static)   |
| GigabitEthernet0/1 | LAN          | Physical | LAN            |                              | 192.168.10.1/24(Static)  |
| GigabitEthernet0/2 | PrimaryWAN   | Physical | PimaryWAN      |                              | 192.168.30.5/24(Static)  |
| e Tunnel1          | PrimaryVTI   | VTI      | SIG            |                              | 169.254.2.1/30(Static)   |

在本场景中,使用的IP是:

VTIIP配置

| 逻辑名称  | IP             | 范围                      |
|-------|----------------|-------------------------|
| 主VTI  | 169.254.2.1/30 | 169.254.2.1-169.254.2.2 |
| 辅助VTI | 169.254.3.1/30 | 169.254.3.1-169.254.3.2 |

配置辅助接口的静态路由

要允许的流量到达SecondaryWAN interface 的流量Secondary Datacenter IP Address,您需要配置到数据中心IP的静态路由。可以使用度量一(1)配置它,使其位于路由表的顶部;此外,指定IP作为主机。

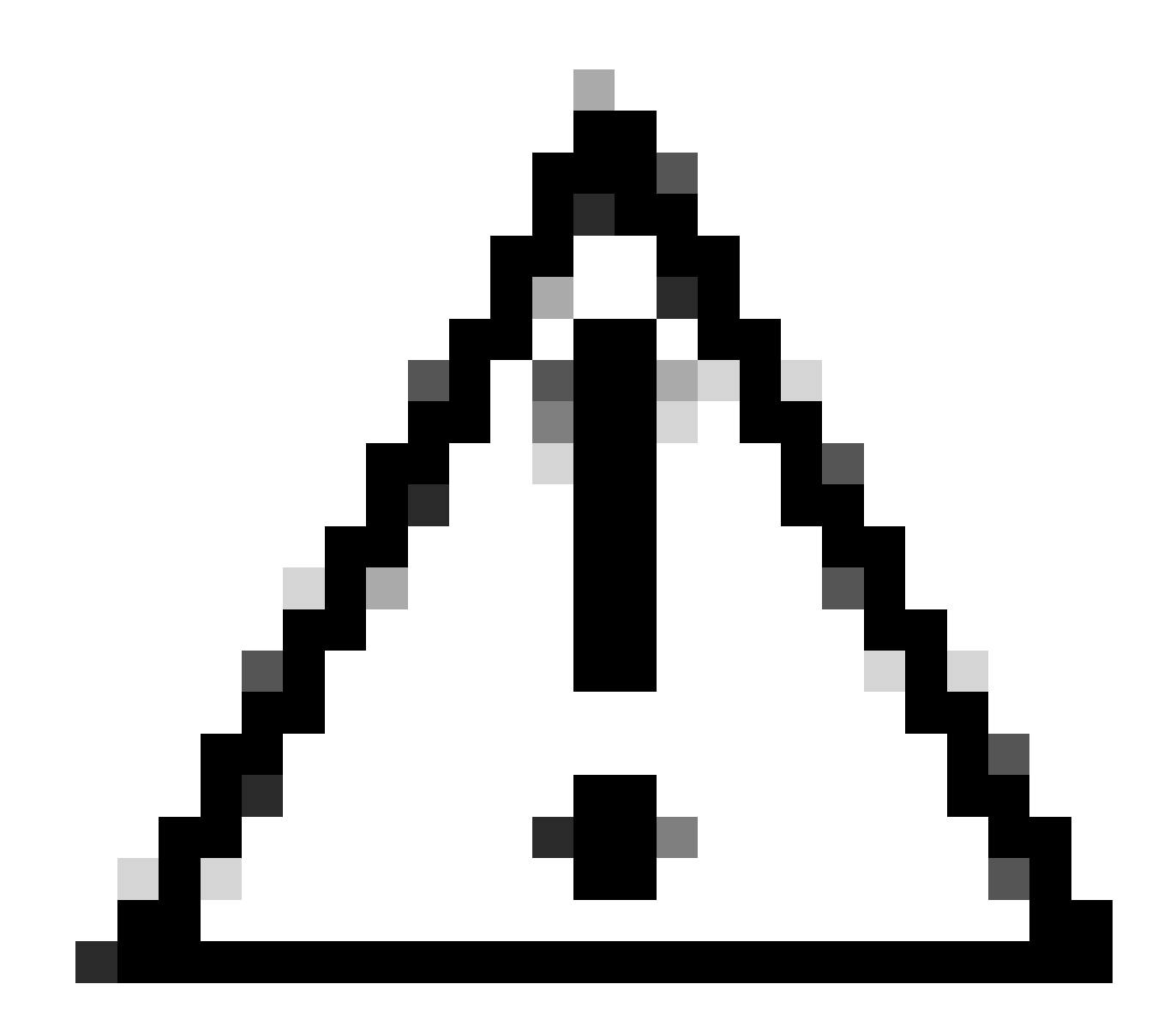

警告:仅在广域网信道之间没有ECMP设置时才需要此项;如果已配置ECMP,则可以跳至 下一步。

- 点击FTD设备
- 点击 Routing
- 选择 Static Route > + Add Route

| Edit Static Route Configuration                                                                                                    | 0                                   |
|----------------------------------------------------------------------------------------------------|-------------------------------------|
| Type:  IPv4 IPv6 Interface* SecondaryWAN                                                                                                    | - Choose the SecondaryWAN interface |
| (Interface starting with this icon kigsignifies it is avai                                                                                             | lable for route leak)               |
| Available Network C +                                                                                                    | Selected Network                    |
| Q Search Add                                                                                                    | SecureAccessTunnel                  |
| 192.168.0.150       ▲         192.168.10.153       ■         any-ipv4       ■         ASA_GW       ■         CSA_Primary       ■         GWVT1       ▼ | Choose the Secondary Datacenter IP  |
| Ensure that egress virtualrouter has route to that des                                                                                                 | stination                           |
| Gateway Outside_GW  +                                                                                                    | Choose the SecondaryWAN Gateway     |
| Metric:                                                                                                    |                                     |
|                                                                                                    |                                     |
| (1 - 254)                                                                                                    |                                     |
| Route Tracking:                                                                                                    |                                     |
| ▼ +                                                                                                    |                                     |

ОК

- Gateway:选择辅助WAN网关
- Selected Network:添加辅助数据中心IP作为主机;您可以在安全访问步骤中配置隧道时找到相关信息, Data for Tunnel Setup
- Metric: 使用一(1)
- OK点击Save并保存信息,然后部署。

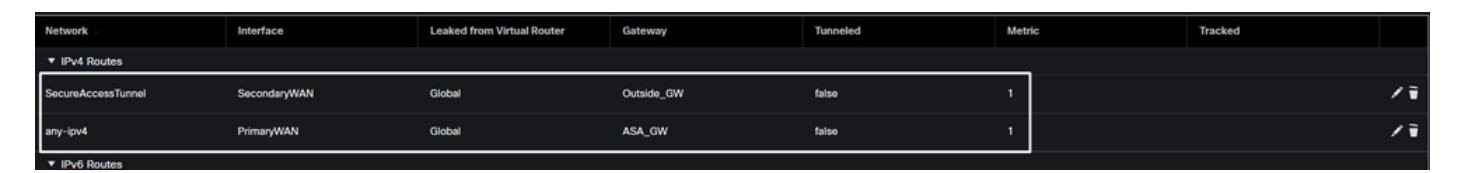

#### 在VTI模式下将VPN配置为安全访问

要配置VPN,请导航到您的防火墙:

- 点击 Devices > Site to Site
- 点击 + Site to Site VPN

#### 端点配置

要配置Endpoints步骤,您需要使用步骤Data for Tunnel Setup下提供的信息。

| Create New VPN Topology                                  |                           |
|----------------------------------------------------------|---------------------------|
| Topology Name:*                                          |                           |
| SecureAccess                                             |                           |
| Policy Based (Crypto Map)     Route Based (VTI)          |                           |
| Network Topology:                                        |                           |
| Point to Point Hub and Spoke Full Mesh                   |                           |
| IKE Version:* 🗌 IKEv1 🗹 IKEv2                            |                           |
| Endpoints IKE IPsec Advanced                             |                           |
| Node A                                                   | Node B                    |
| Device:* Device                                          | evice:*                   |
| FTD_HOME 🗸                                               | Extranet 🗸                |
| Virtual Tunnel Interface:* De                            | evice Name*:              |
| PrimaryVTI (IP: 169.254.2.1) 🔹 +                         | SecureAccess              |
| Tunnel Source: PrimaryWAN (IP: 192.168.30.5) Edit VTI Er | ndpoint IP Address*:      |
|                                                          | 18.156.145.74,3.120.45.23 |
| Send Local Identity to Peers                             |                           |
| Local Identity Configuration:*                           |                           |
| Email ID 🔹                                               |                           |
| jairohome@8195126-615626006-                             |                           |
| Backup VTI: Remove                                       |                           |

- 拓扑名称:创建与安全访问集成相关的名称
- 选择 Routed Based (VTI)
- 选择 Point to Point
- IKE Version:选择IKEv2

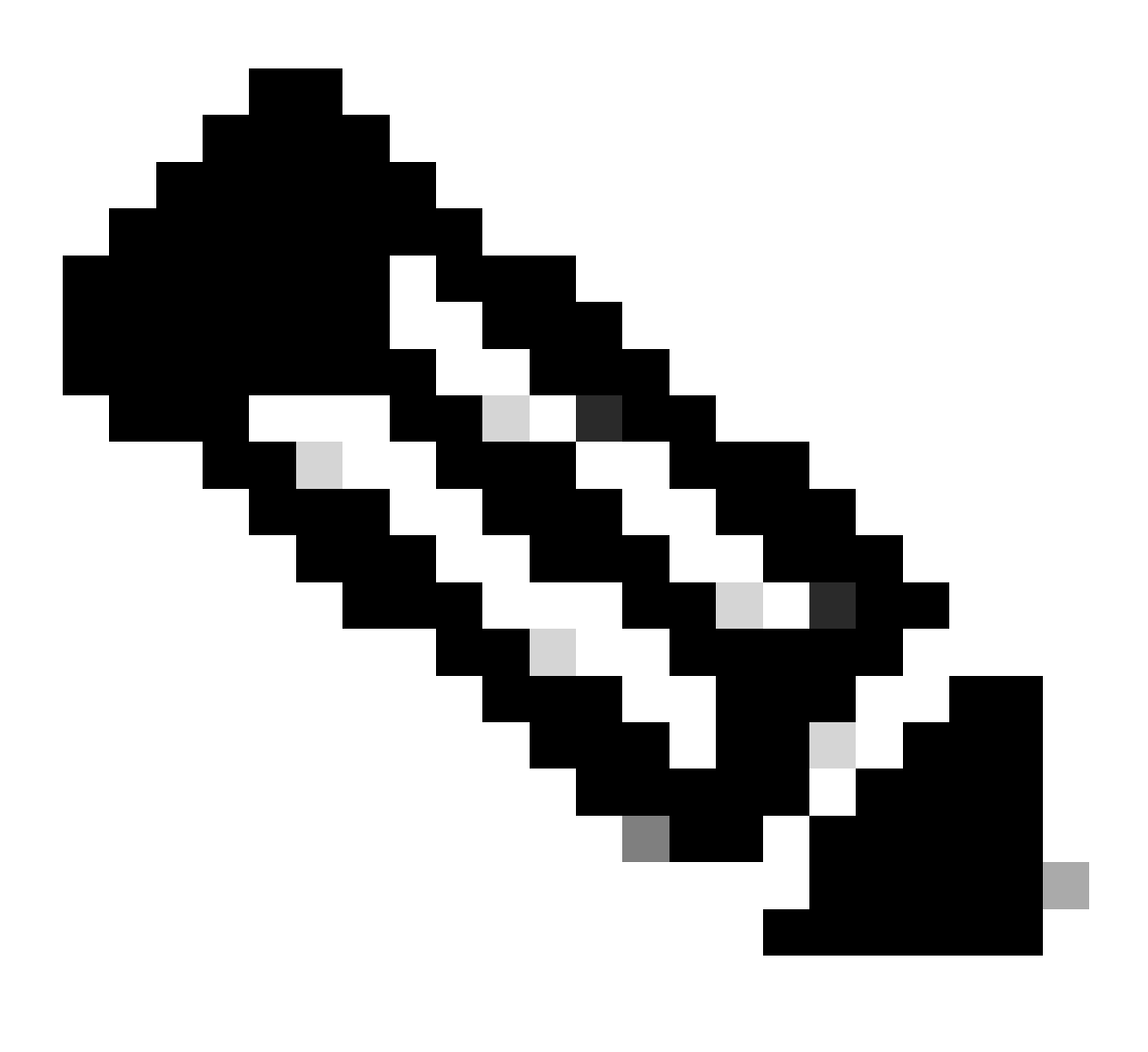

注意:IKEv1不支持与安全访问集成。

在下Node A面,您需要配置以下参数:

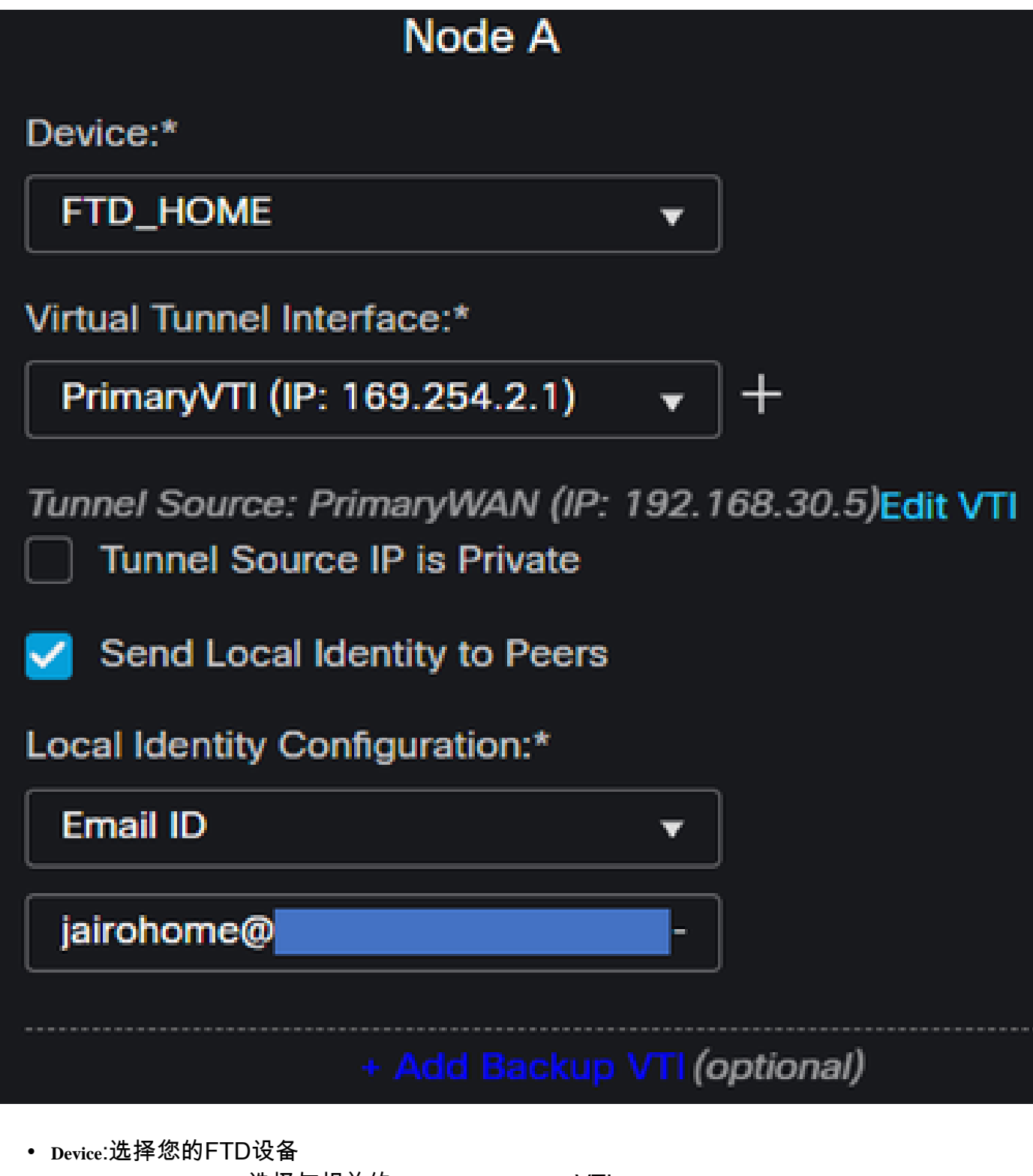

- Virtual Tunnel Interface:选择与相关的PrimaryWAN InterfaceVTI。
- 选中复选框 Send Local Identity to Peers
- Local Identity Configuration:选择Email ID(电子邮件ID),然后根据在步骤Primary Tunnel IDData for Tunnel Setup(隧道设置的数据)中提供的<u>配置填写信息</u>

配置上的信息后,PrimaryVTI请点+Add Backup VTI击:

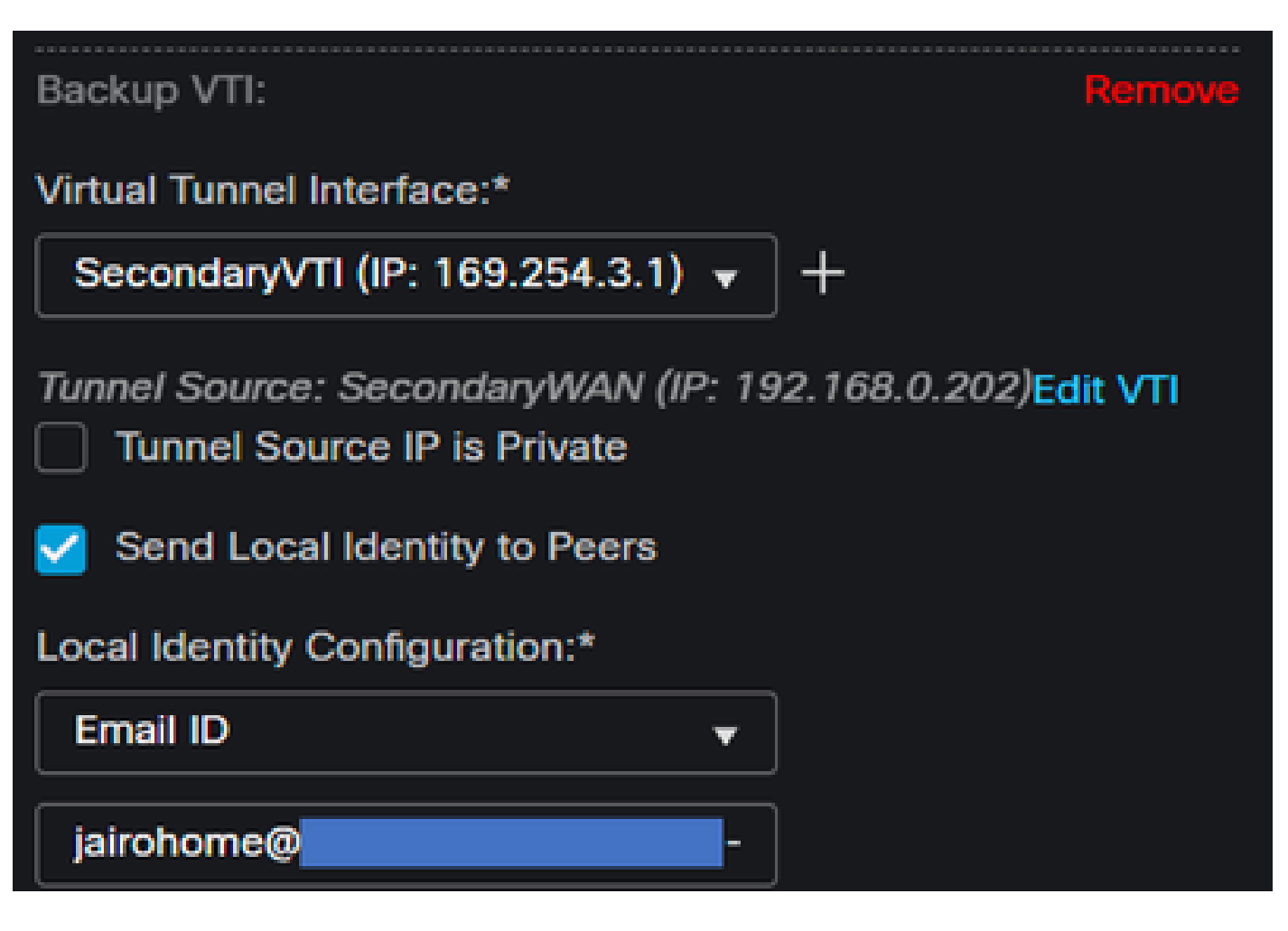

- Virtual Tunnel Interface:选择与相关的PrimaryWAN InterfaceVTI。
- 选中复选框 Send Local Identity to Peers
- Local Identity Configuration:选择Email ID(电子邮件ID),然后根据在步骤Secondary Tunnel IDData for Tunnel Setup(隧道设置的数据)中提供的<u>配置填写信息</u>

在下Node B面,您需要配置以下参数:

# Node B

# Device:\*

Extranet

# **Device Name\*:**

# SecureAccess

# Endpoint IP Address\*:

# 18.156.145.74, 3.120.45.23

- Device:外联网
- Device Name:选择Name以将Secure Access识别为目标。
- Endpoint IP Address:主要和辅助的配置必须为主要, Datacenter IP,Secondary Datacenter IP您可以在步骤 Data for Tunnel Setup中找到该信息

之后,配置完Endpoints成,现在您可以转到步骤IKE Configuration。

IKE 配置

要配置IKE参数,请点击IKE。

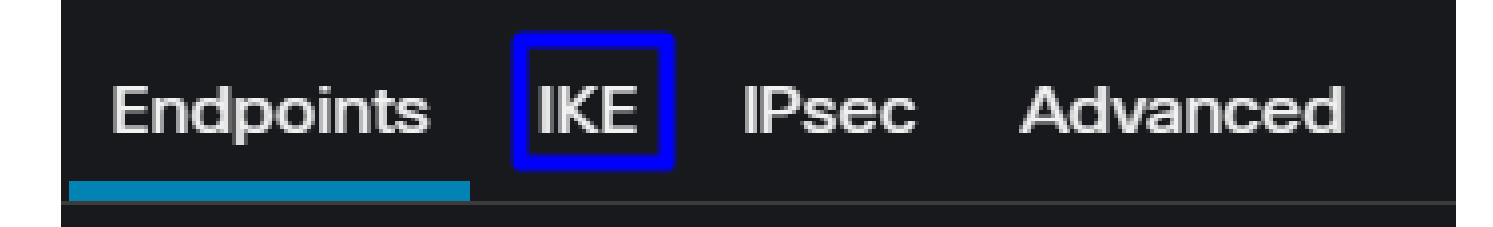

在IKE,下,您需要配置以下参数:

| Endpoints IKE IPsec Adv | vanced                              |      |
|-------------------------|-------------------------------------|------|
| IKEv2 Settings          |                                     |      |
| Policies:*              | Umbrella-AES-GCM-256                | ŕ    |
|                         |                                     |      |
| Authentication Type:    | Pre-shared Manual Key 🔻             |      |
| Key:*                   |                                     |      |
| Confirm Key:*           |                                     |      |
|                         | Enforce hex-based pre-shared key of | only |

- Policies:您可以使用默认的Umbrella配Umbrella-AES-GCM-256置,也可以根据 <u>Supported IKEv2 and IPSEC</u> <u>Parameters</u>
- Authentication Type:预共享手动密钥
- Key和:Confirm Key您可以在步Passphrase骤Data for Tunnel Setup中找到信息

IKE

之后,配置完IKE成,现在您可以转到步骤IPSEC配置。

IPSec 配置

要配置IPSEC参数,请点击IPSEC。

Endpoints

IPsec Advanced

在IPSEC,下,您需要配置以下参数:

| Comio Man Tuner     | Static O D         | unamio                |                   |
|---------------------|--------------------|-----------------------|-------------------|
| crypto map Type.    |                    | ynanno                |                   |
| IKEv2 Mode:         | Tunnel             |                       |                   |
| Transform Sets:     | IKEv1 IPsec Propos | sals 🥒 IKEv2 IPse     | c Proposals* 🖋    |
|                     | tunnel_aes256_sh   | a Umbrella-           | AES-GCM-256       |
|                     |                    |                       |                   |
|                     | Enable Security As | ssociation (SA) Strer | ngth Enforcement  |
|                     | Enable Perfect For | ward Secrecy          |                   |
| Modulus Group:      | 14                 |                       |                   |
| Lifetime Duration*: | 28800              | Seconds (Range        | : 120-2147483647) |
| Lifetime Size:      | 4608000            | Kbytes (Range 1       | 0-2147483647)     |

• Policies:您可以使用默认的Umbrella配Umbrella-AES-GCM-256置,也可以根据 <u>Supported IKEv2 and IPSEC</u> <u>Parameters</u>

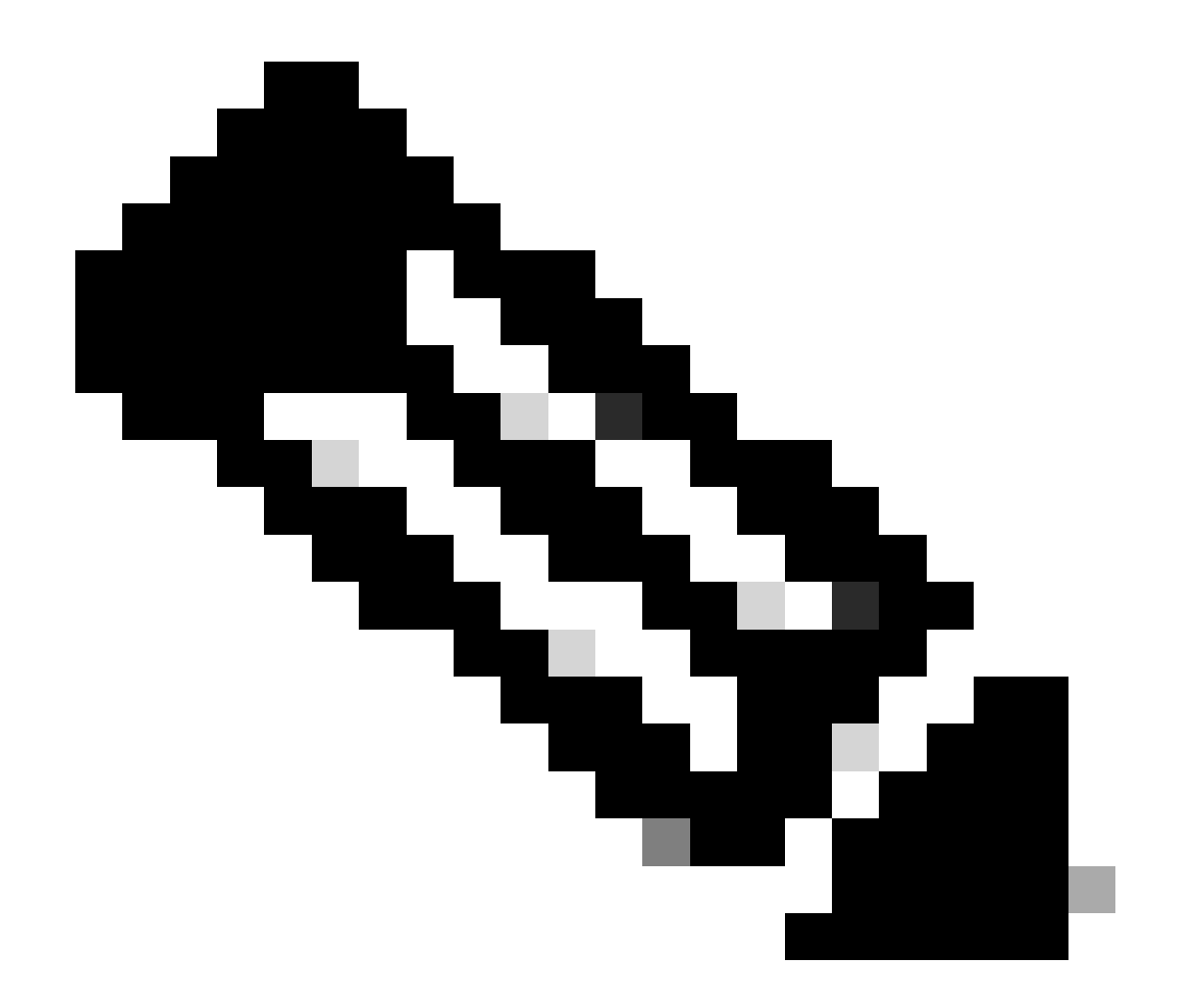

注意:IPSEC不需要其他任何内容。

之后,您的配置IPSEC完成,现在您可以转到步骤"高级配置"。

高级配置

要配置高级参数,请点击Advanced。

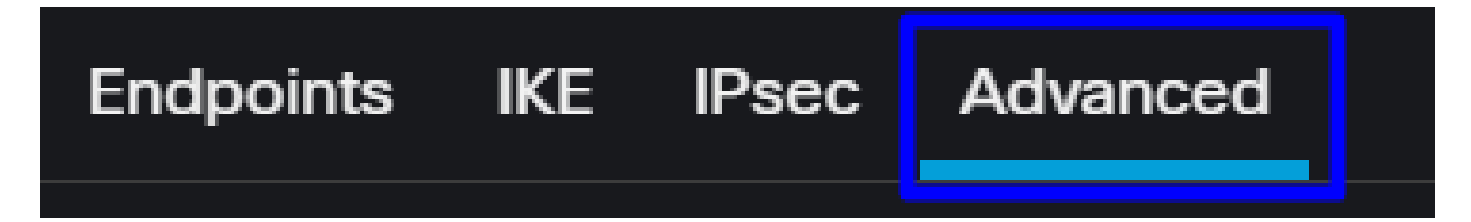

在Advanced,下,您需要配置以下参数:

| IKE                                      | ISAKMP | Settings                  |                                        |  |  |  |  |  |
|------------------------------------------|--------|---------------------------|----------------------------------------|--|--|--|--|--|
| IPsec                                    |        | IKE Keepalive:            | Enable 👻                               |  |  |  |  |  |
| Tunnel                                   |        | Threshold:                | 10 Seconds (Range 10 - 3600)           |  |  |  |  |  |
|                                          |        | Retry Interval:           | 2 Seconds (Range 2 - 10)               |  |  |  |  |  |
|                                          |        | Identity Sent to Peers:   | autoOrDN 👻                             |  |  |  |  |  |
|                                          |        | Peer Identity Validation: | Do not check 🗸 👻                       |  |  |  |  |  |
|                                          |        |                           | Enable Aggressive Mode                 |  |  |  |  |  |
|                                          |        |                           | Enable Notification on Tunnel Disconne |  |  |  |  |  |
| IKEv2 Security Association (SA) Settings |        |                           |                                        |  |  |  |  |  |
|                                          |        | Cookie Challenge:         | custom 👻                               |  |  |  |  |  |

- IKE Keepalive:enable
- Threshold:10
- Retry Interval:2
- Identity Sent to Peers: autoOrDN
- Peer Identity Validation:不检查

之后,您可以点击Save**Deploy**和。

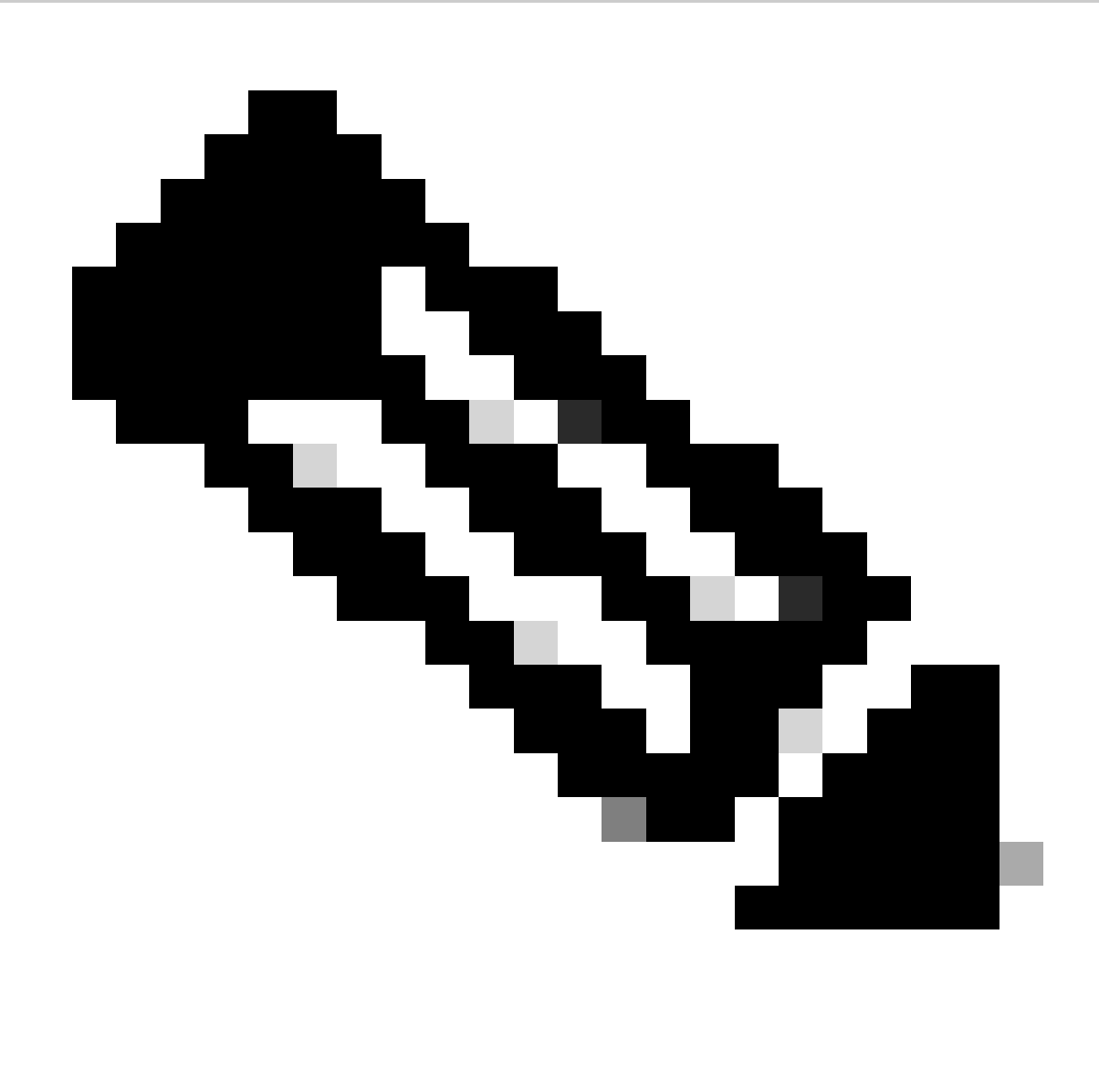

注意:几分钟后,您会看到两个节点都建立了VPN。

|    | Topology Name   | VPN Type              |               | Network Topology |        | Tunnel Status Dist | ribution              | IKEv1    | IKEv2   |              |
|----|-----------------|-----------------------|---------------|------------------|--------|--------------------|-----------------------|----------|---------|--------------|
| ~  | SecureAccess    | Route Based (VTI)     |               | Point to Point   |        | 2- Tunnels         |                       |          | ~       | / 1          |
|    |                 | Node A                |               |                  |        |                    | Node B                |          |         |              |
| De | rice            | VPN Interface         | VTI Interface |                  | Device |                    | VPN Interface         | VTI Inte | erface  |              |
| EX | TRANET Extranet | 3.120.4 (3.120.45.23) |               |                  | FTD F1 | TD_HOME            | Secon (192.168.0.202  | Secon    | da (1   | 169.254.3.1) |
| EX | TRANET Extranet | 18.15 (18.156.145.74) |               |                  | FTD F1 | ID_HOME            | Primary (192.168.30.5 | Primar   | yVTI (1 | 169.254.2.1) |

之后,配置完VPN to Secure Access in VTI Mode成,现在您可以转到第步Configure Policy Base Routing。

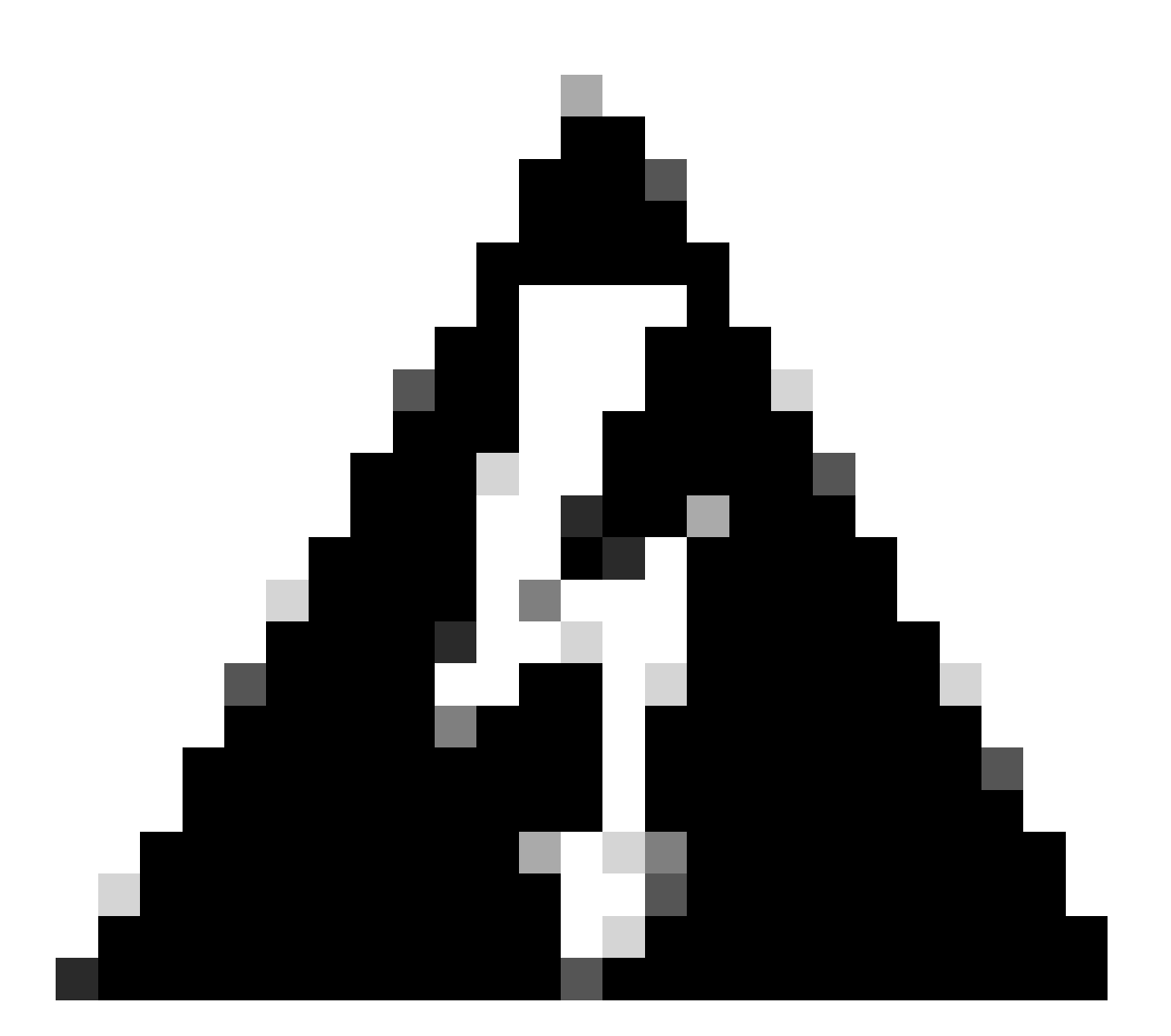

警告:当两个隧道都建立时,安全访问的流量仅转发到主隧道;如果主隧道关闭,安全访 问允许通过辅助隧道转发流量。

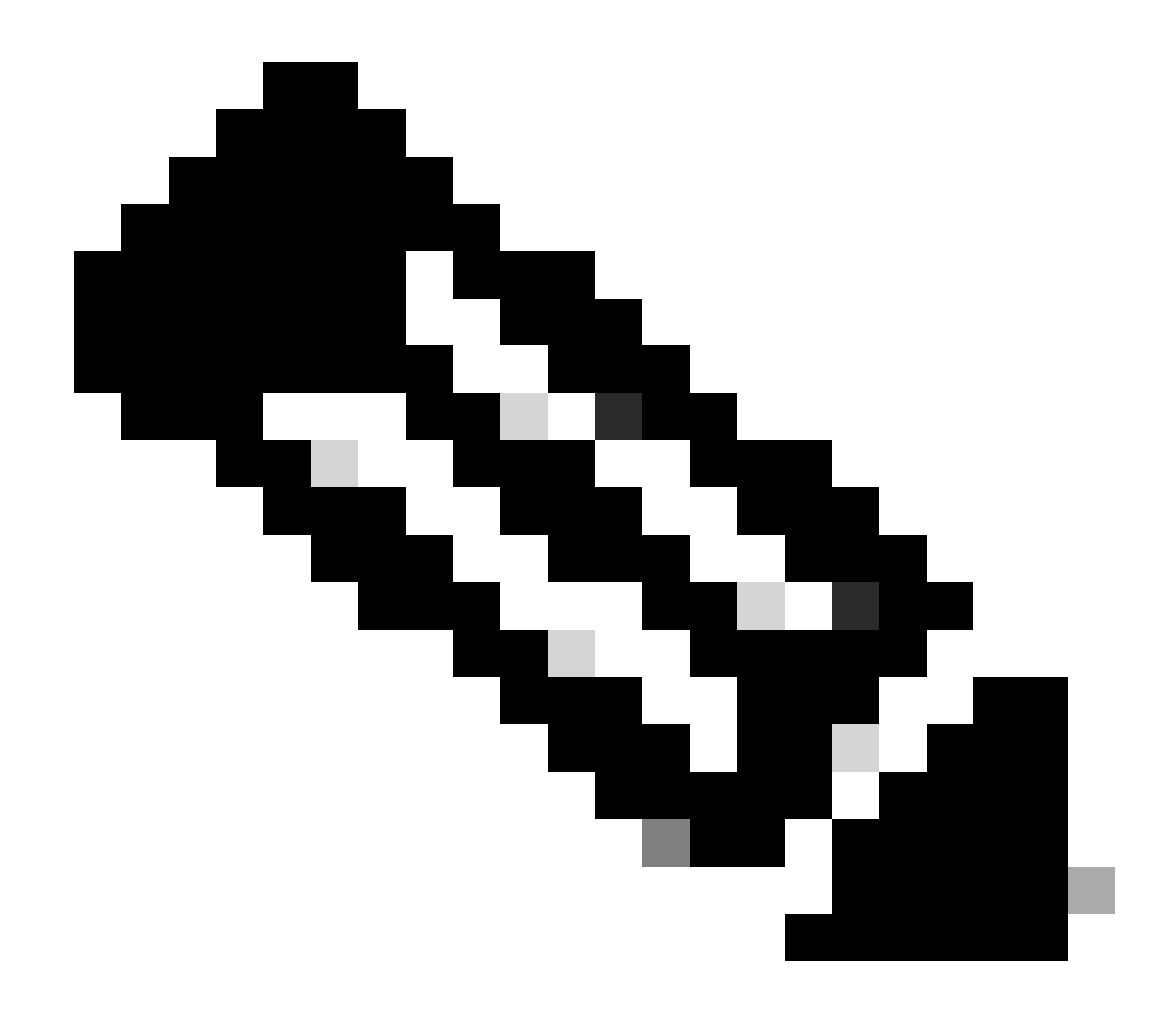

注意:安全访问站点上的故障切换基于用户指南中记录的DPD值<u>以获</u>取支持的IPsec值。

#### 访问策略配置场景

定义的访问策略规则基于:

| Interface          | Logical Name | Туре     | Security Zones | MAC Address (Active/Standby) | IP Address               |
|--------------------|--------------|----------|----------------|------------------------------|--------------------------|
| GigabitEthernet0/0 | SecondaryWAN | Physical | SecondaryWAN   |                              | 192.168.0.202/24(Static) |
| Tunnel2            | SecondaryVTI | VTI      | SIG            |                              | 169.254.3.1/30(Static)   |
| GigabitEthernet0/1 | LAN          | Physical | LAN            |                              | 192.168.10.1/24(Static)  |
| GigabitEthernet0/2 | PrimaryWAN   | Physical | PimaryWAN      |                              | 192.168.30.5/24(Static)  |
| Tunnel1            | PrimaryVTI   | VTI      | SIG            |                              | 169.254.2.1/30(Static)   |

| 接口    | 区域  |
|-------|-----|
| 主VTI  | SIG |
| 辅助VTI | SIG |
| 局域网   | 局域网 |

#### Internet访问场景

要为您在策略基础路由上配置的所有资源提供对Internet的访问,您需要配置一些访问规则以及安全 访问中的某些策略,让我解释一下在此场景下如何实现这一目标:

| Name Internet Access - SIG            | Action 🕒 Allow              | 🛛 🗸 📕 Logging             | ON Time Range None                        |
|---------------------------------------|-----------------------------|---------------------------|-------------------------------------------|
| Insert into Mandatory 🗸               | Intrusion Policy            | ione I 🗸                  | Select Variable Set 🛛 🗸 📭 Fi              |
| Q Zones (2) Networks Ports A          | pplications Users URLs      | Dynamic Attributes VLAN T | ags                                       |
| Q Search Security Zone Objects        | Showing 4 out of 4 Selected | Sources: 1 S              | Selected Destinations and Applications: 1 |
| ■ 📥 LAN (Routed Security Zone)        | Collapse                    | All Remove All            | Collapse All Remove All                   |
| 📄 🏦 PimaryWAN (Routed Security Zone)  | ZONE                        | ✓ 1 object                | ZONE ~ 1 object                           |
| A SecondaryWAN (Routed Security Zone) |                             | 🚠 LAN                     | 🕂 SIG                                     |
| ■ ♣ SIG (Routed Security Zone)        |                             |                           |                                           |
| + Create Security Zone Object         |                             | Add Source Zone           | Add Destination Zone                      |
| Comments ∧                            |                             |                           | Cancel Apply                              |

此规则提供对InternetLan的访问,在本例中,Internet是sig的。

#### RA-VPN环境

要提供来自RA-VPN用户的访问,您需要根据在RA-VPN池上分配的范围对其进行配置。

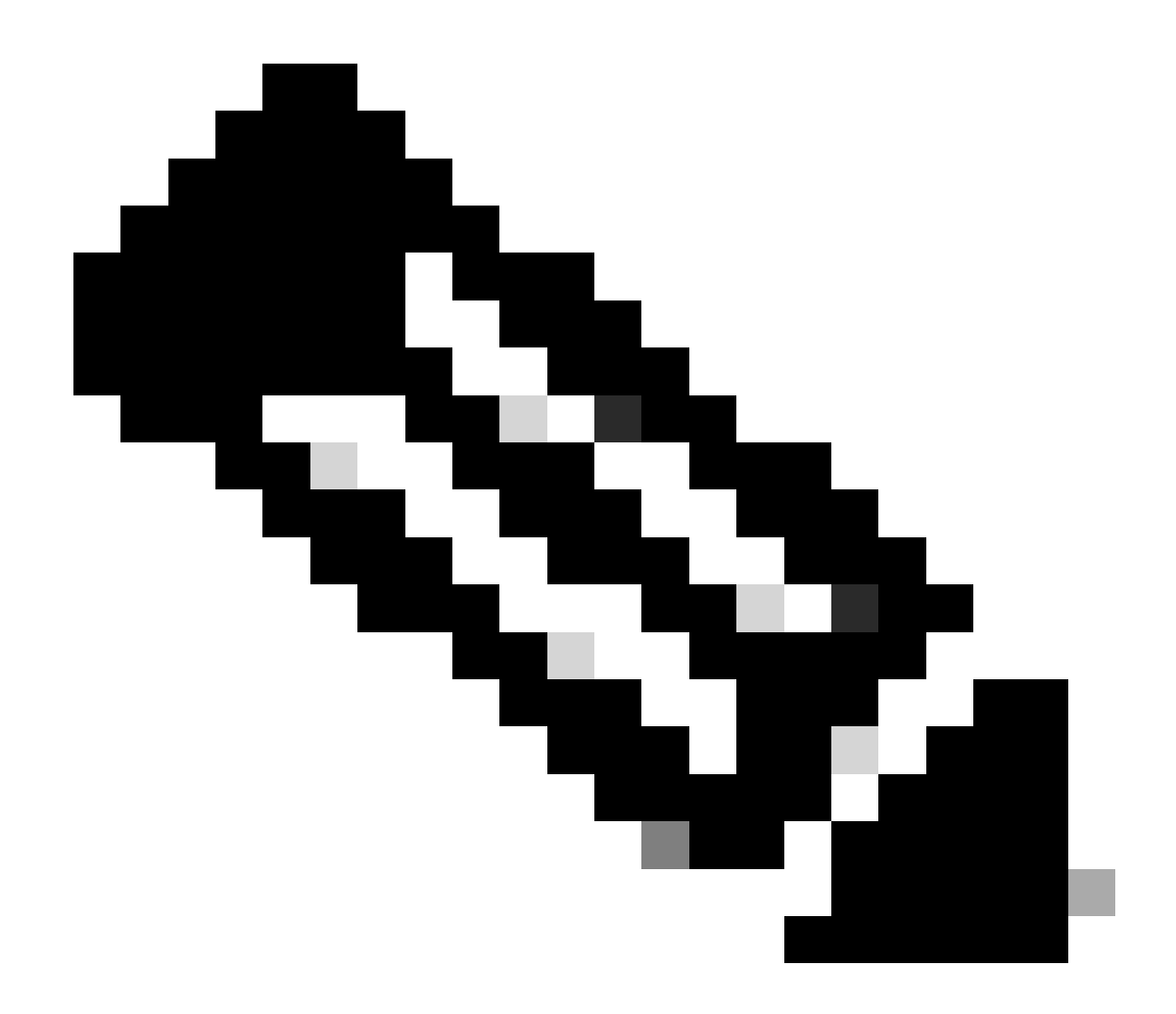

注意:要配置RA-VPNaaS策略,可以通过<u>管理虚拟专用网络</u>

#### 如何验证VPNaaS的IP池?

导航到您的安<u>全访问控制面板</u>

- 点击 Connect > End User Connectivity
- 点击 Virtual Private Network
- 在Manage IP Pools下,点击 Manage

| End User                            | Connectivity                                                      |                                                    |                                     | 🗄 Cisco Secure Client | Manage DNS Servers (2) |
|-------------------------------------|-------------------------------------------------------------------|----------------------------------------------------|-------------------------------------|-----------------------|------------------------|
| End user connec<br>endpoints to Sec | tivity lets you define how you<br>cure Access or to the internet. | r organization's traffic is steered from<br>Help 다 |                                     |                       |                        |
| Zero Trust                          | Virtual Private Network                                           | Internet Security                                  |                                     |                       |                        |
| Global FQI                          | DN<br>cisco.com 🗗 Copy                                            |                                                    | Manage IP Pools<br>2 Regions mapped |                       | Manage                 |

• 你可以看到你的池子下面 Endpoint IP Pools

| EUROPE              |                 |                                            |                                            |             | 1 ^ |
|---------------------|-----------------|--------------------------------------------|--------------------------------------------|-------------|-----|
| Pop Name            | Display<br>Name | Endpoint IP Pools                          | Management IP<br>Pools                     | DNS Servers |     |
| Europe<br>(Germany) | RA VPN 1        | 192.168.50.0/24<br>256 user<br>connections | 192.168.60.0/24<br>256 user<br>connections | House       | 0 1 |

• 您需要在SIG下允许此范围,但还必须将其添加到在PBR中配置的ACL下。

访问规则配置

如果您仅配置安全访问,使其具有访问专用应用程序资源的功能,则您的访问规则可能如下所示:

| Name   | Private APP          |                  |         |                | Action       | Allow     | <b>~</b>                                              | 📱 Loggir   | ig <u>ON</u>  | Time Range      | lone          |
|--------|----------------------|------------------|---------|----------------|--------------|-----------|-------------------------------------------------------|------------|---------------|-----------------|---------------|
| Insert | into Mandatory 🗸     | ·                |         |                | Intrusion    | on Policy | None                                                  | ~          | Select Varia  | ble Set         | 🗸 📑 Fi        |
| ٩      | Zones (2)            | Networks         | Ports A | pplications    | Users        | URLs      | Dynamic Attribute                                     | s VLAI     | N Tags        |                 |               |
| Q 51   |                      | eolocation Objec |         | Showing 27 out | of <b>27</b> | Selecte   | d Sources: 2                                          |            | Selected Dest | inations and Ap | plications: 1 |
| Netw   | vorks Geolocatio     | ns               |         |                |              | Collaps   | e All                                                 | Remove All | Collapse All  |                 | Remove All    |
| 19     | 2.168.0.150 (Host C  |                  |         | 192.168        | 3.0.150      | ZONE      | ✓ 1 object                                            |            | ZONE V 1      | object          |               |
| 0 19   | 2.168.10.153 (Host   | Object)          |         | 192.168.       | 10.153       |           | SIG                                                   |            | 4             | - LAN           |               |
|        | any (Network Group   |                  |         | 0.0.0.0        | 0/0,::/0     | NET       | <ul> <li>1 object</li> <li>192.168.50.0/24</li> </ul> |            |               |                 |               |
| 🗌 an   | y-ipv4 (Network Obj  |                  |         | 0.             | 0.0.0/0      |           |                                                       |            |               |                 |               |
| 🗌 ang  | y-ipv6 (Host Object) |                  |         |                | ::/0         | -         |                                                       |            |               |                 |               |
| + Cr   | reate Network Object |                  |         |                |              |           | Add Source Network                                    |            | Add           | Destination Net | work          |
| Com    | ments ∧              |                  |         |                |              |           |                                                       |            |               | Canc            | el Apply      |

该规则允许从RA-VPN池192.168.50.0/24到您的LAN的流量;如果需要,可以指定更多。

#### ACL 配置

要允许从SIG到LAN的路由流量,您必须将其添加到ACL下,使其在PBR下工作。

| Name<br>ACL |        |                 |             |                 |                  |             |       |     |     |
|-------------|--------|-----------------|-------------|-----------------|------------------|-------------|-------|-----|-----|
| Entries (2) |        |                 |             |                 |                  |             |       |     |     |
|             |        |                 |             |                 |                  |             |       |     | Add |
| Sequence    | Action | Source          | Source Port | Destination     | Destination Port | Application | Users | SGT |     |
| 1           | Allow  | 192.168.10.0/24 |             | 192.168.50.0/24 |                  | Anv         | Ame   |     |     |
|             |        |                 |             |                 |                  |             |       |     |     |

**CLAP-BAP ZTNA Escenario** 

您必须根据CGNAT范围100.64.0.0/10配置您的网络,以便从客户端基础ZTA或浏览器基础ZTA用户 访问您的网络。

访问规则配置

如果您仅配置安全访问,使其具有访问专用应用程序资源的功能,则您的访问规则可能如下所示:

| Name ZTNA Access - IN                   | Action 😔 Allow        | Logging ON IS Time Range        | None V                                    |
|-----------------------------------------|-----------------------|---------------------------------|-------------------------------------------|
| Insert Into Mandatory 🗸                 | Intrusion Policy None | Select Variable Set             | File Policy None                          |
|                                         | τ.                    |                                 | •                                         |
| Q Zones (2) Networks Ports Applications | Users URLs Dyna       | mic Attributes VLAN Tags        |                                           |
|                                         | Showing 27 out of 27  | Selected Sources: 2             | Selected Destinations and Applications: 1 |
| Networks Geolocations                   |                       | Collapse All Remove A           | II Collapse All Remove All                |
| <b>192.168.0.150</b> (Host Object)      | 192.168.0.150         | ZONE V 1 object                 | ZONE V 1 object                           |
| 192.168.10.153 (Host Object)            | 192.168.10.153        |                                 | CAN                                       |
| 🗋 🍰 any (Network Group)                 | 0.0.0/0,::/0          | NET ✓ 1 object<br>100.64.0.0/10 |                                           |
| any-ipv4 (Network Object)               | 0.0.0.0/0             | CGNAT RANGE                     |                                           |
| any-lpv6 (Host Object)                  | ::/0                  |                                 |                                           |
| ASA_GW (Host Object)                    | 192.168.30.1          |                                 |                                           |
| CSA_Primary (Host Object)               | 18.156.145.74         |                                 |                                           |
| GWVT1 (Host Object)                     | 169.254.2.2           |                                 |                                           |
| + Create Network Object Manua           | ally Enter IP         | Add Source Network              | Add Destination Network                   |

该规则允许从ZTNA CGNAT范围100.64.0.0/10到您的LAN的流量。

#### ACL 配置

要允许使用CGNAT从SIG到LAN的路由流量,您必须将其添加到ACL下,使其在PBR下工作。

| Name<br>ACL | Name<br>ACL |                 |             |               |                  |             |       |     |     |  |  |
|-------------|-------------|-----------------|-------------|---------------|------------------|-------------|-------|-----|-----|--|--|
| Entries (2) | )           |                 |             |               |                  |             |       |     |     |  |  |
|             |             |                 |             |               |                  |             |       |     | Add |  |  |
|             |             |                 |             |               |                  |             |       |     |     |  |  |
| Sequence    | Action      | Source          | Source Port | Destination   | Destination Port | Application | Users | SGT |     |  |  |
| 1           | Allow       | 192.168.10.0/24 |             | 100.64.0.0/10 |                  |             |       |     | /1  |  |  |
| 2           | Block       |                 |             |               |                  |             |       |     | 11  |  |  |

#### 配置策略基础路由

要通过安全访问提供对内部资源和互联网的访问,您必须通过策略基础路由(PBR)创建路由,以便 于将流量从源路由到目标。

- 导航至 Devices > Device Management
- 选择创建路由的FTD设备

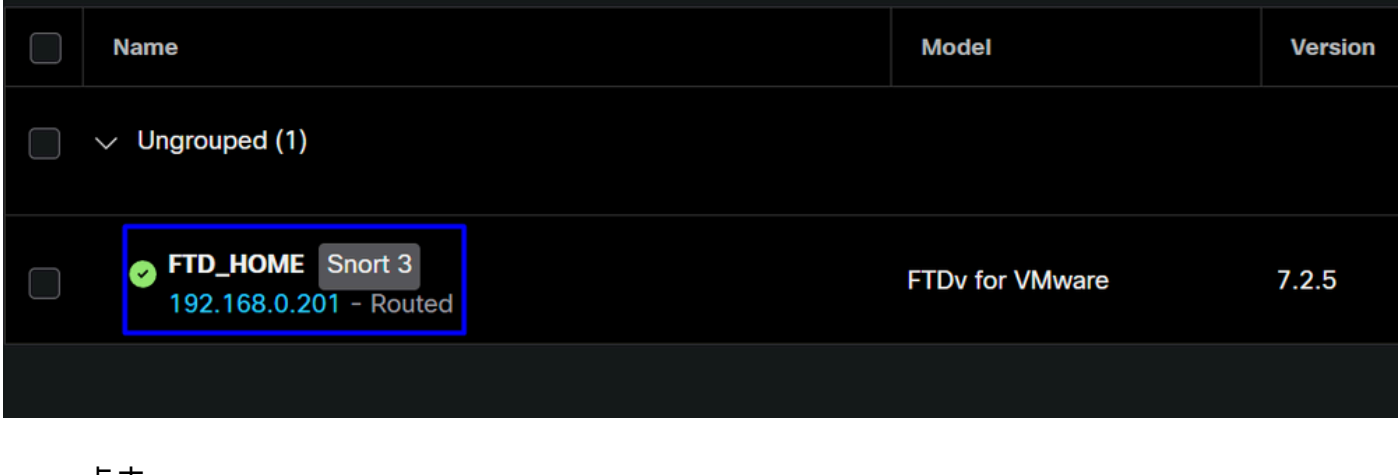

- 点击 Routing
- 选择 Policy Base Routing
- 点击 Add

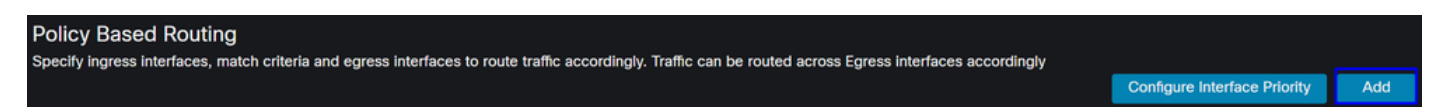

在此场景中,选择所有用作源以路由流量到安全访问的接口,或使用RA-VPN或基于客户端或基于 浏览器的ZTA访问对网络内部资源进行安全访问的用户身份验证:

• 在Ingress Interface下,选择通过Secure Access发送流量的所有接口:

| Edit Policy Based Route                                         |                                                      |
|-----------------------------------------------------------------|------------------------------------------------------|
| A policy based route consists of ingress interface list and a s | et of match criteria associated to egress interfaces |
| Ingress Interface*                                              |                                                      |
|                                                                 |                                                      |
|                                                                 |                                                      |

• 在"匹配条件和出口接口"(Match Criteria and Egress Interface)下,点击后定义以下参数Add:

| Match Criteria and Egress Interface               |     |
|---------------------------------------------------|-----|
| Specify forward action for chosen match criteria. | Add |

| Add Forwarding A | Actions                               |            | Internal        | Sources              |                    |  |
|------------------|---------------------------------------|------------|-----------------|----------------------|--------------------|--|
| Match ACL:*      | Select                                | <b>/</b> + | Match ACL:*     | ACL                  | ~                  |  |
| Send To:*        | IP Address                            | -          | Send To:*       | IP Address           | ~                  |  |
| IPv4 Addresses:  | For example, 192.168.0.1, 10.10.1.2   |            | IPv4 Addresses: | 169.254.2.2,169.254  | .3.2               |  |
| IPv6 Addresses:  | For example, 2001:db8::, 2002:db8::12 |            | IPv6 Addresses: | For example, 2001:dt | o8::, 2002:db8::12 |  |
| Don't Fragment:  | None                                  | -          | Don't Fragment: | None                 | ~                  |  |

• Match ACL:对于此ACL,您需要配置要路由到安全访问的所有内容:

|             |                         | Traffic to the de<br>or 208.67.220.<br>or UDP will not<br>Access | estination 208.6<br>220 over DNS<br>be routed to Se | 67.222.222<br>using TCP<br>ecure | <b>X</b> REJECT  |                                                 |
|-------------|-------------------------|------------------------------------------------------------------|-----------------------------------------------------|----------------------------------|------------------|-------------------------------------------------|
| Name        |                         |                                                                  |                                                     |                                  |                  |                                                 |
| SSPT_FTD    | _ACL                    |                                                                  |                                                     |                                  |                  |                                                 |
| Entries (2) |                         |                                                                  |                                                     |                                  |                  |                                                 |
|             |                         |                                                                  |                                                     |                                  |                  |                                                 |
| Sequence    | Action                  | Source                                                           | Source Port                                         | Destination                      | Destination Port | Traffic from the source 192.168.10.0/24 will be |
|             | Block                   | Anv                                                              | Any                                                 | 208.67.222.222                   | Any              | routed to Secure Access                         |
|             | DIOCK                   |                                                                  |                                                     | 208.67.222.220                   |                  |                                                 |
| 2           | <ul><li>Allow</li></ul> | 192.168.10.0/24                                                  | Any                                                 | 208.67.222.220<br>Any            | Any              |                                                 |
| 2           | <ul><li>Allow</li></ul> | 192.168.10.0/24                                                  | Any                                                 | 208.67.222.220<br>Any            | Any              |                                                 |
| 2           | C Allow                 | 192.168.10.0/24                                                  | Any                                                 | 208.67.222.220<br>Any            | Any              |                                                 |

- Send To:选择IP地址
- IPv4 Addresses:您必须使用两个VTI上配置的掩码30下的下一个IP;您可以在此步骤中检查<u>VTI</u> Interface Config

| 接口    | IP             | 网关          |
|-------|----------------|-------------|
| 主VTI  | 169.254.2.1/30 | 169.254.2.2 |
| 辅助VTI | 169.254.3.1/30 | 169.254.3.2 |

| IPv4 Addresses: | For example, 192.168.0.1, 10.10.1.2 | IPv4 Address | es: | 169.254.2.2,169.25 | 4.3.2 |
|-----------------|-------------------------------------|--------------|-----|--------------------|-------|
|                 |                                     |              |     |                    |       |

这样配置后,您将得到下一个结果,您可以继续点击Save:

| /latch ACL:*        | ACL                                | ~ |
|---------------------|------------------------------------|---|
| Send To:*           | IP Address                         | ~ |
| IPv4 Addresses:     | 169.254.2.2,169.254.3.2            |   |
| IPv6 Addresses:     | For example, 2001:db8::, 2002:db8  |   |
| Don't Fragment:     | None                               | ~ |
| Default Interfac    | ce                                 |   |
| IPv4 settings       | IPv6 settings                      |   |
| Recursive:          | For example, 192.168.0.1           |   |
| Default:            | For example, 192.168.0.1, 10.10.10 |   |
| Peer Address        |                                    |   |
| Verify Availability |                                    |   |
|                     |                                    |   |

之后,您需要重新配置它Save,然后按照以下方式对其进行配置:

| A policy based route cor                  | nsists of ingress interface lis                 | and a set of match cr | iteria associated to egre | ess interfaces |        |    |
|-------------------------------------------|-------------------------------------------------|-----------------------|---------------------------|----------------|--------|----|
| Ingress Interface*                        |                                                 | ~                     |                           |                |        |    |
| Match Criteria and Specify forward action | Egress Interface                                |                       |                           |                | Add    |    |
| Match ACL                                 | Forwarding Action                               |                       |                           |                |        |    |
| ACL                                       | Send through<br>169.254.2.2<br>169.254.3.2      | Send the traffi       | ic to the Primary         | ∕VTI           | / 1    |    |
| lf F<br>the                               | PrimaryVTI fail it wil<br>e traffic to the Seco | l send<br>ndaryVTI    |                           |                |        |    |
|                                           |                                                 |                       |                           | (              | Cancel | ve |

之后,您可以部署,并且您会看到在ACL上配置的计算机的流量将流量路由到安全访问:

在FMCConexion Events中:

|   | Action × | Initiator IP ×         | Responder IP × | $\downarrow$ Application Risk × | Access Control Policy X | Ingress Interface X | Egress Interface × |
|---|----------|------------------------|----------------|---------------------------------|-------------------------|---------------------|--------------------|
| • | Allow    | 🖵 192.168.10.40        | 🖵 8.8.8.8      | Medium                          | HOUSE                   | LAN                 | PrimaryVTI         |
| • | Allow    | 🖵 192.168.10.40        | 🖵 8.8.8.8      | Medium                          | HOUSE                   | LAN                 | PrimaryVTI         |
| • | Allow    | 🖵 192.168.10.40        | 🖵 8.8.8.8      | Medium                          | HOUSE                   | LAN                 | PrimaryVTI         |
| • | Allow    | 🖵 192.168.10.40        | 🖵 8.8.8.8      | Medium                          | HOUSE                   | LAN                 | PrimaryVTI         |
| • | Allow    | 🖵 192.168.10.40        | 🖵 8.8.8.8      | Medium                          | HOUSE                   | LAN                 | PrimaryVTI         |
| • | Allow    | <b>口</b> 192.168.10.40 | 🖵 8.8.8.8      | Medium                          | HOUSE                   | LAN                 | PrimaryVTI         |

#### 从Activity SearchSecure Access:

| 40,678 Total 💍 Viewing activity from Mar 13, 2024 12:30 AM to Mar 14, 2024 12:30 AM |                                                                        |                 |             | Page: 1 👻 Results per page |               |             |         |               |     |
|-------------------------------------------------------------------------------------|------------------------------------------------------------------------|-----------------|-------------|----------------------------|---------------|-------------|---------|---------------|-----|
| Request                                                                             | Source                                                                 | Rule Identity 👔 | Destination | Destination IP             | Internal IP   | External IP | Action  | Categories    | Res |
| FW                                                                                  | ≓ HomeFTD                                                              | ≓ HomeFTD       |             | 8.8.8.8                    | 192.168.10.40 |             | Allowed | Uncategorized |     |
| FW                                                                                  | HomeFTD                                                                | ≓ HomeFTD       |             | 8.8.8.8                    | 192.168.10.40 |             | Allowed | Uncategorized |     |
| FW                                                                                  | $\stackrel{\scriptstyle  ightarrow}{ ightarrow}$ HomeFTD               | ≓ HomeFTD       |             | 8.8.8.8                    | 192.168.10.40 |             | Allowed | Uncategorized |     |
| FW                                                                                  | $\stackrel{\scriptstyle \rightarrow}{\scriptstyle \leftarrow}$ HomeFTD | ≓ HomeFTD       |             | 8.8.8.8                    | 192.168.10.40 |             | Allowed | Uncategorized |     |
| FW                                                                                  | $\stackrel{\scriptstyle  ightarrow}{ ightarrow}$ HomeFTD               | ≓ HomeFTD       |             | 8.8.8.8                    | 192.168.10.40 |             | Allowed | Uncategorized |     |
| FW                                                                                  | $\stackrel{\scriptstyle  ightarrow}{\leftarrow}$ HomeFTD               | ≓ HomeFTD       |             | 8.8.8.8                    | 192.168.10.40 |             | Allowed | Uncategorized |     |
| FW                                                                                  | ≓ HomeFTD                                                              | ≓ HomeFTD       |             | 8.8.8.8                    | 192.168.10.40 |             | Allowed | Uncategorized |     |

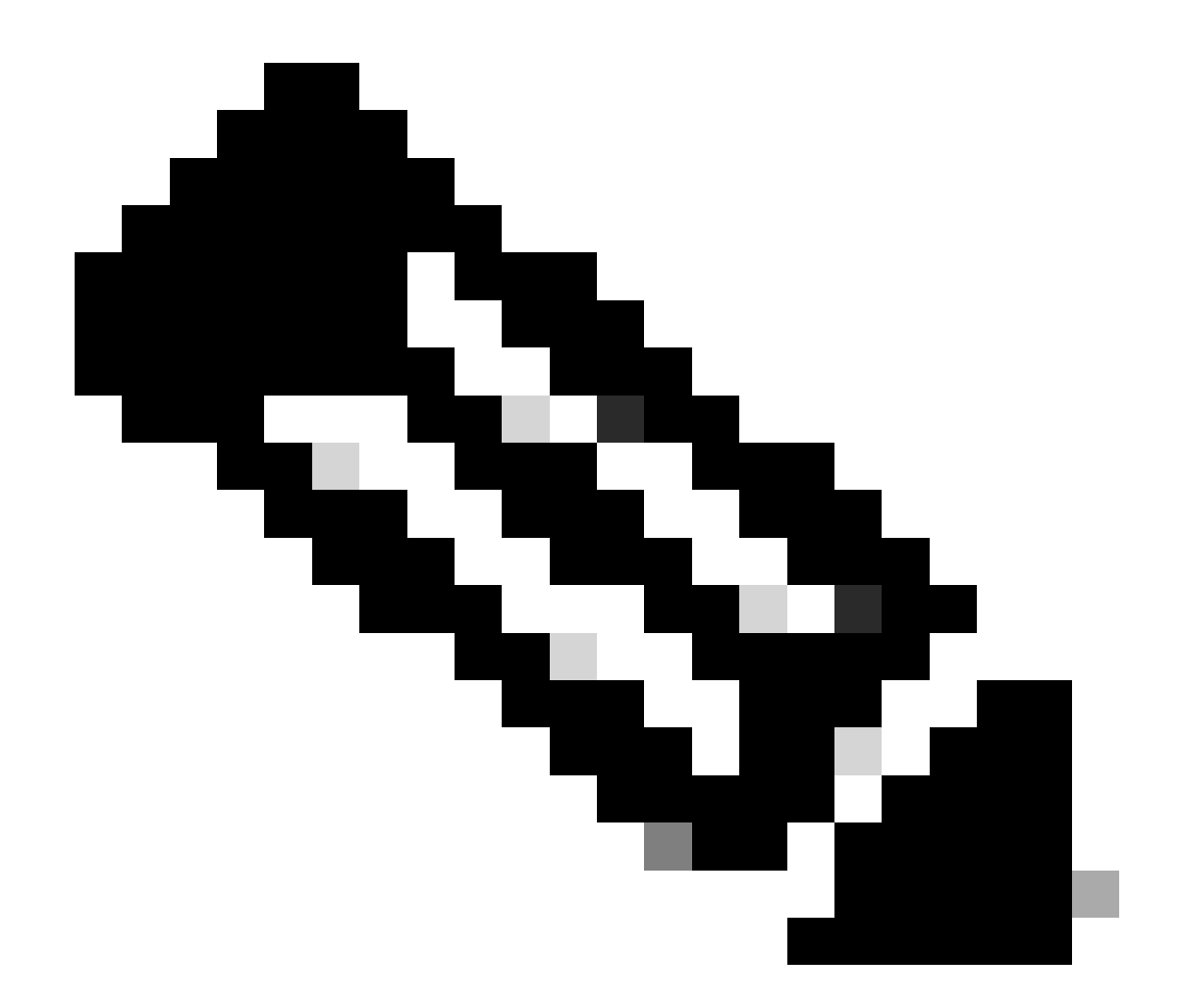

注意:默认情况下,默认安全访问策略允许流量到达互联网。要提供对专用应用的访问 ,您需要创建专用资源并将其添加到专用资源访问的访问策略。

在安全访问中配置互联网访问策略

要配置互联网访问的访问权限,您需要在<u>Secure Access Dashboard</u>上创建策略:

• 点击 Secure > Access Policy

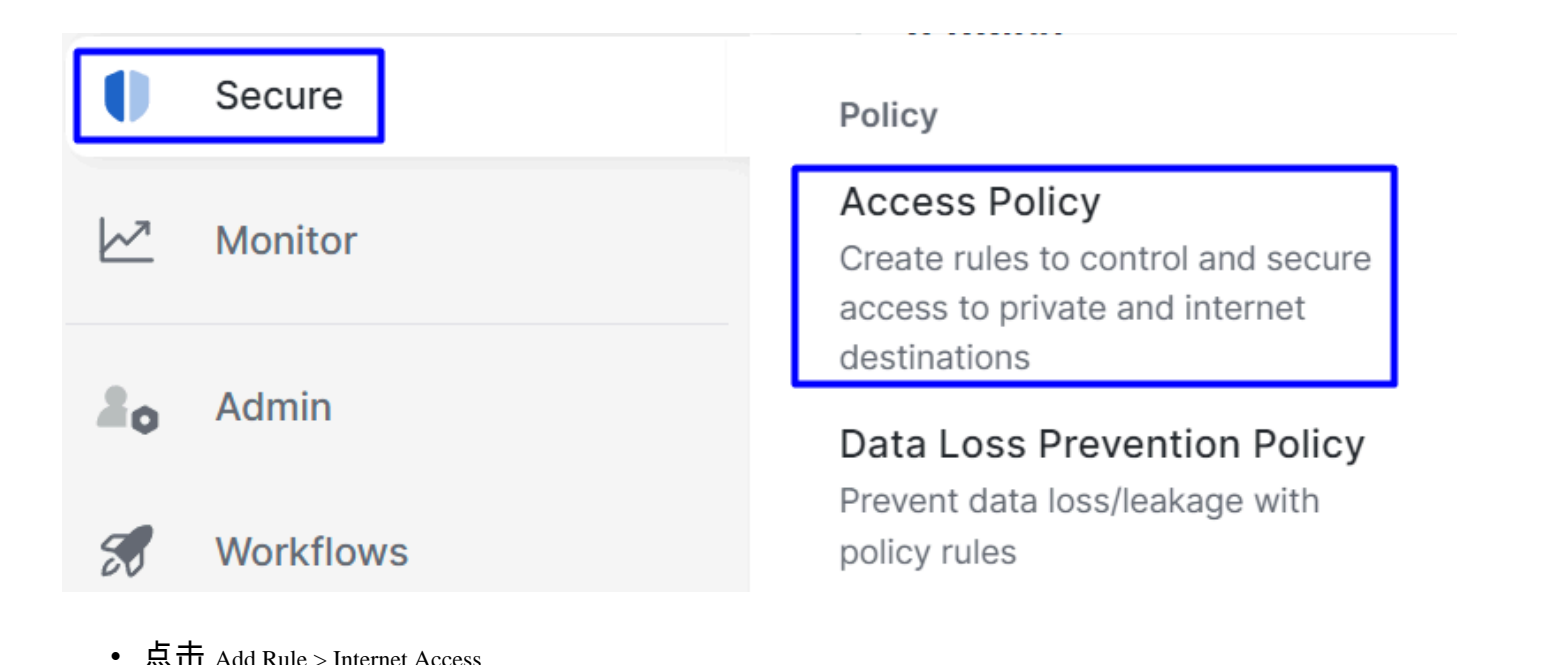

Add Rule ^

# Private Access

Control and secure access to resources and applications that cannot be accessed by the general public.

## Internet Access

Control and secure access to public destinations from within your network and from managed devices

您可以在此处指定源作为隧道,对于目标,您可以选择任意,具体取决于要在策略上配置的内容。 请查看<u>Secure Access用户指南</u>。

#### 要配置专用资源的访问,您需要首先在<u>安全访问控制面板</u>下创建资源:

#### 点击 Resources > Private Resources

| <b>i</b> | Resources | Sources and destinations                                                                   | Destinations                                                                    |
|----------|-----------|--------------------------------------------------------------------------------------------|---------------------------------------------------------------------------------|
| U        | Secure    | Registered Networks<br>Point your networks to our servers                                  | Internet and SaaS Resources<br>Define destinations for internet<br>access rules |
|          | Monitor   | Internal Networks<br>Define internal network segments<br>to use as sources in access rules | Private Resources<br>Define internal applications and                           |
|          |           |                                                                                            |                                                                                 |
| 20       | Admin     | Roaming Devices<br>Mac and Windows                                                         | other resources for use in access rules                                         |

• ??然后单击 ADD

在配置下,您可以找到以下要配置的部分:General, Communication with Secure Access Cloud and Endpoint Connection Methods.

#### 常规

• Private Resource Name :为通过"安全访问"访问您的网络提供的资源创建一个名称

终端连接方法

| ✓ Zero-trust connections Allow endpoints to connect to this resource from outside your network without requiring a VPN connection. Help C <sup>*</sup>                                                                                                    | ^ |  |  |  |  |
|----------------------------------------------------------------------------------------------------|---|--|--|--|--|
| Client-based connection Allow connections from endpoints that have the Secure Client installed. Enable this option for maximum control over endpoint security requirements (posture).                                                                                          |   |  |  |  |  |
| Remotely Reachable Address (FQDN, Wildcard FQDN, IP Address) ① 192.168.10.2                                                                                                    |   |  |  |  |  |
| + FQDN or IP Address                                                                                                    |   |  |  |  |  |
| Browser-based connection<br>Allow browser-based connections from endpoints that do not have the Secure Client installed. Enable this option when devices that your organization does not manage must<br>connect to this resource. Fewer endpoint security checks are possible. |   |  |  |  |  |
| Public URL for this resource (1)<br>https:// splunk2 -8195126.ztna.sse.cisco.io                                                                                                    |   |  |  |  |  |
| Protocol     Server Name Indication (SNI) (optional) ①       HTTPS ~                                                                                                    |   |  |  |  |  |

- Zero Trust Connections:选中复选框。
- Client-based connection:如果启用,可以使用安全客户端 零信任模块启用通过基于客户端模式的 访问。
- Remote Reachable Address (FQDN, Wildcard FQDN, IP Address):配置资源IP或FQDN;如果配置FQDN,则需要添加DNS以解析名称。
- Browser-based connection:如果启用,您可以通过浏览器访问资源(请仅使用HTTP或HTTPS通信 添加资源)
- Public URL for this resource:通过浏览器配置使用的公共URL;Secure Access可保护此资源。
- Protocol:选择协议(HTTP或HTTPS)

VPN connections Allow endpoints to connect to this resource when connected to the network using VPN.

VPN Connection:选中此复选框可启用通过RA-VPNaaS的访问。

之后,点击Save即可将该资源添加到Access Policy。

#### 配置访问策略

创建资源时,需要将其分配到安全访问策略之一:

• 点击 Secure > Access Policy

| U        | Secure    | Policy                                                                                |
|----------|-----------|---------------------------------------------------------------------------------------|
| <u>▶</u> | Monitor   | Access Policy<br>Create rules to control and secure<br>access to private and internet |
| 20       | Admin     | destinations Data Loss Prevention Policy                                              |
| 50       | Workflows | Prevent data loss/leakage with policy rules                                           |

Add Rule 🔿

# **Private Access**

• 点击 Add > Private Resource

Control and secure access to resources and applications that cannot be accessed by the general public.

# Internet Access

Control and secure access to public destinations from within your network and from managed devices

对于此专用访问规则,可以配置默认值以提供对资源的访问。要了解有关策略配置的更多信息,请 查看<u>用户指南</u>。

|           | pecify Access<br>pecify which users and endpoints can acces           | s which resources. Help 🖸      |                                                                                  |           |
|-----------|-----------------------------------------------------------------------|--------------------------------|----------------------------------------------------------------------------------|-----------|
| Action    |                                                                       |                                |                                                                                  |           |
| 0         | Allow<br>Allow specified traffic if security<br>requirements are met. | Block Block specified traffic. |                                                                                  |           |
| From      |                                                                       |                                | То                                                                               |           |
| Specify o | one or more sources.                                                  |                                | Specify one or more destinations.                                                |           |
| vpn       | user (vpnuser@ciscosspt.es) $	imes$                                   |                                | SplunkFTD ×                                                                      | $\otimes$ |
| Informati | on about sources, including selecting multip                          |                                | Information about destinations including selecting multiple destinations. Help C |           |

- Action:选择Allow以提供对资源的访问。
- From:指定可用于登录资源的用户。
- To:选择要通过Secure Access访问的资源。

#### Endpoint Requirements

For zero-trust connections, if endpoints do not meet the specified requirements, this rule will not match the traffic. Help 🗗

| Zero-Trust Client-based Posture Profile Rule Defaults<br>Requirements for end-user devices on which the Cisco Secure Client is installed. |   |
|----------------------------------------------------------------------------------------------------|---|
| Private Resources: SplunkFTD                                                                                                    | ^ |
|                                                                                                    |   |
| Zero Trust Browser-based Posture Profile Rule Defaults                                                                                    |   |
| Requirements for end-user devices on which the Cisco Secure Client is NOT installed.                                                      |   |
| System provided (Browser-based) $\sim$                                                                                                    | ^ |
| Private Resources: SplunkFTD                                                                                                    |   |

- Zero-Trust Client-based Posture Profile:选择客户端基本访问的默认配置文件
- Zero-Trust Browser-based Posture Profile:选择默认配置文件浏览器基本访问权限

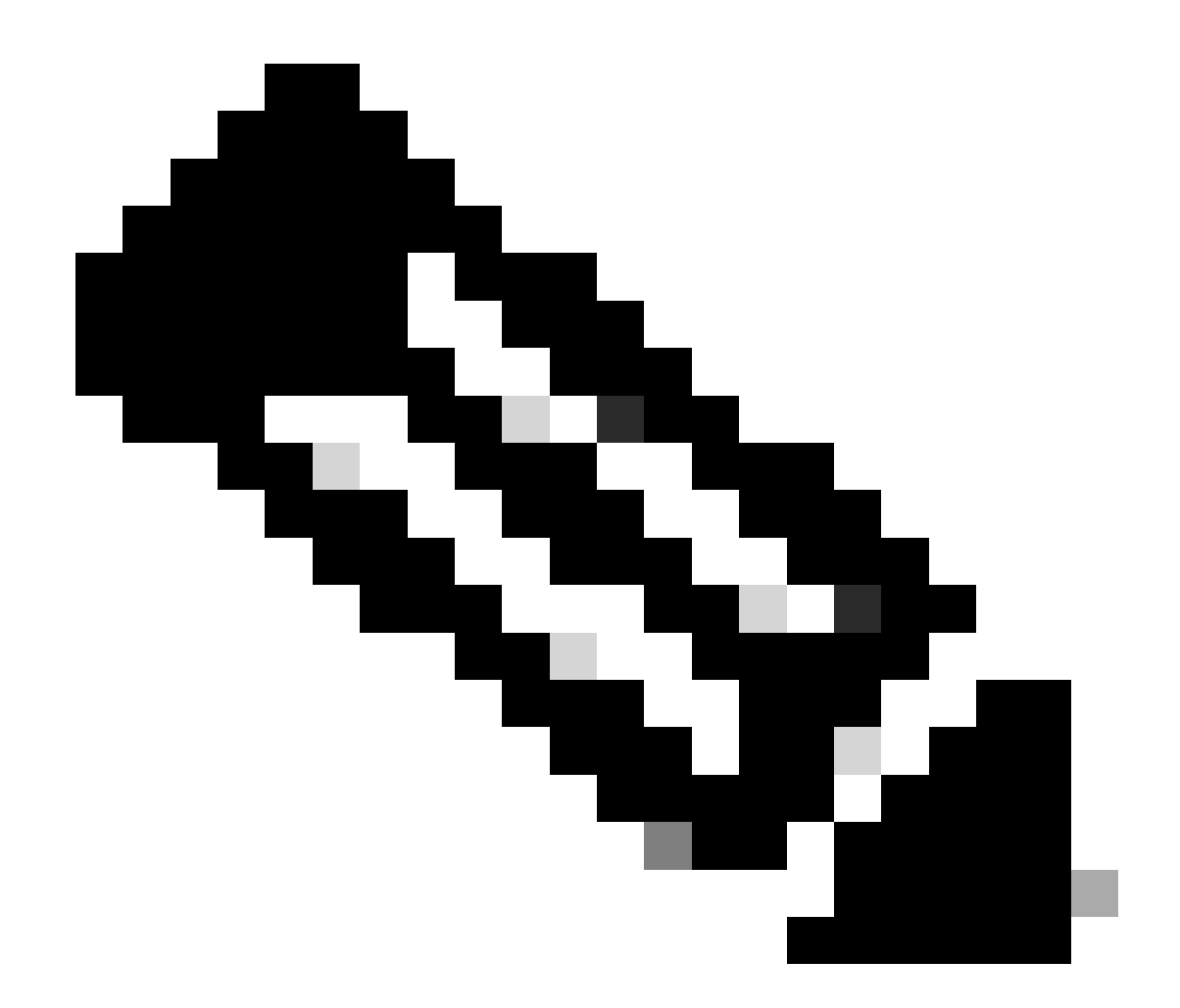

注意:要了解有关安全评估策略的更多信息,请查看<u>安全访</u>问用户指南。

然后,点击<sub>Next</sub>和<sub>Save</sub>和您的配置,您可以尝试通过RA-VPN和客户端基础ZTNA或浏览器基础 ZTNA访问您的资源。

#### 故障排除

要根据安全防火墙和安全访问之间的通信进行故障排除,您可以验证设备之间是否已顺利建立第1阶 段(IKEv2)和第2阶段(IPSEC)。

检验第1阶段(IKEv2)

要验证Phase1,您需要在FTD的CLI上运行下一命令:

show crypto isakmp sa

在这种情况下,所需的输出是建立到数IKEv2 SAs据中心IP的安全访问和所需的状态中的两个READY输 出:

There are no IKEv1 SAs IKEv2 SAs: Session-id:3, Status:UP-ACTIVE, IKE count:1, CHILD count:1 Tunnel-id Local Remote 52346451 192.168.0.202/4500 3.120.45.23/4500 Encr: AES-GCM, keysize: 256, Hash: N/A, DH Grp:20, Auth sign: PSK, Auth verify: PSK Life/Active Time: 86400/4009 sec Child sa: local selector 0.0.0.0/0 - 255.255.255.255/65535 remote selector 0.0.0.0/0 - 255.255.255.255/65535 ESP spi in/out: 0xfb34754c/0xc27fd2ba IKEv2 SAs: Session-id:2, Status:UP-ACTIVE, IKE count:1, CHILD count:1 Tunnel-id Local Remote 52442403 192.168.30.5/4500 18.156.145.74/4500 Encr: AES-GCM, keysize: 256, Hash: N/A, DH Grp:20, Auth sign: PSK, Auth verify: PSK Life/Active Time: 86400/3891 sec Child sa: local selector 0.0.0.0/0 - 255.255.255.255/65535 remote selector 0.0.0.0/0 - 255.255.255.255/65535 ESP spi in/out: 0x4af761fd/0xfbca3343

G

G

#### 检验第2阶段(IPSEC)

要验证Phase2,您需要在FTD的CLI上运行下一命令:

interface: PrimaryVTI Crypto map tag: \_\_vti-crypto-map-Tunnel1-0-1, seq num: 65280, local addr: 192.168.30.5 Protected vrf (ivrf): Global local ident (addr/mask/prot/port): (0.0.0.0/0.0.0.0/0/0) remote ident (addr/mask/prot/port): (0.0.0.0/0.0.0.0/0/0) current\_peer: 18.156.145.74 #pkts encaps: 71965, #pkts encrypt: 71965, #pkts digest: 71965 #pkts decaps: 91325, #pkts decrypt: 91325, #pkts verify: 91325 #pkts compressed: 0, #pkts decompressed: 0 #pkts not compressed: 71965, #pkts comp failed: 0, #pkts decomp failed: 0 #pre-frag successes: 0, #pre-frag failures: 0, #fragments created: 0 #PMTUs sent: 0, #PMTUs rcvd: 0, #decapsulated frgs needing reassembly: 0 #TFC rcvd: 0, #TFC sent: 0 #Valid ICMP Errors rcvd: 0, #Invalid ICMP Errors rcvd: 0 #send errors: 0, #recv errors: 0

local crypto endpt.: 192.168.30.5/4500, remote crypto endpt.: 18.156.145.74/4500 path mtu 1500, ipsec overhead 63(44), media mtu 1500

PMTU time remaining (sec): 0, DF policy: copy-df ICMP error validation: disabled, TFC packets: disabled current outbound spi: FBCA3343 current inbound spi : 4AF761FD inbound esp sas: spi: 0x4AF761FD (1257726461) SA State: active transform: esp-aes-gcm-256 esp-null-hmac no compression in use settings ={L2L, Tunnel, NAT-T-Encaps, IKEv2, VTI, } slot: 0, conn\_id: 2, crypto-map: \_\_vti-crypto-map-Tunnel1-0-1 sa timing: remaining key lifetime (kB/sec): (3916242/27571) IV size: 8 bytes replay detection support: Y Anti replay bitmap: **OxFFFFFFF OxFFFFFFF** outbound esp sas: spi: 0xFBCA3343 (4224332611) SA State: active transform: esp-aes-gcm-256 esp-null-hmac no compression in use settings ={L2L, Tunnel, NAT-T-Encaps, IKEv2, VTI, } slot: 0, conn\_id: 2, crypto-map: \_\_vti-crypto-map-Tunnel1-0-1 sa timing: remaining key lifetime (kB/sec): (4239174/27571) IV size: 8 bytes replay detection support: Y Anti replay bitmap: 0x0000000 0x0000001 interface: SecondaryVTI Crypto map tag: \_\_vti-crypto-map-Tunnel2-0-2, seq num: 65280, local addr: 192.168.0.202 Protected vrf (ivrf): Global local ident (addr/mask/prot/port): (0.0.0.0/0.0.0/0/0) remote ident (addr/mask/prot/port): (0.0.0.0/0.0.0.0/0/0) current\_peer: 3.120.45.23 #pkts encaps: 0, #pkts encrypt: 0, #pkts digest: 0 #pkts decaps: 0, #pkts decrypt: 0, #pkts verify: 0 #pkts compressed: 0, #pkts decompressed: 0 #pkts not compressed: 0, #pkts comp failed: 0, #pkts decomp failed: 0 #pre-frag successes: 0, #pre-frag failures: 0, #fragments created: 0 #PMTUs sent: 0, #PMTUs rcvd: 0, #decapsulated frgs needing reassembly: 0 #TFC rcvd: 0, #TFC sent: 0 #Valid ICMP Errors rcvd: 0, #Invalid ICMP Errors rcvd: 0 #send errors: 0, #recv errors: 0 local crypto endpt.: 192.168.0.202/4500, remote crypto endpt.: 3.120.45.23/4500 path mtu 1500, ipsec overhead 63(44), media mtu 1500 PMTU time remaining (sec): 0, DF policy: copy-df ICMP error validation: disabled, TFC packets: disabled current outbound spi: C27FD2BA current inbound spi : FB34754C inbound esp sas: spi: 0xFB34754C (4214519116) SA State: active transform: esp-aes-gcm-256 esp-null-hmac no compression in use settings ={L2L, Tunnel, NAT-T-Encaps, IKEv2, VTI, } slot: 0, conn\_id: 20, crypto-map: \_\_vti-crypto-map-Tunnel2-0-2 sa timing: remaining key lifetime (kB/sec): (4101120/27412) IV size: 8 bytes

在最后一个输出中,您可以看到两个隧道均已建立;不需要的只是数据包和数据包下的下一个输出 encapsdecaps。

如果您有此场景,请通过TAC提交案例。

高可用性功能

具有安全访问功能的隧道与云中的数据中心通信是主动/被动的,这意味着只有DC 1的门才会打开以 接收流量;dc 2的门一直关闭,直到1号隧道关闭。

## Normal Behavior

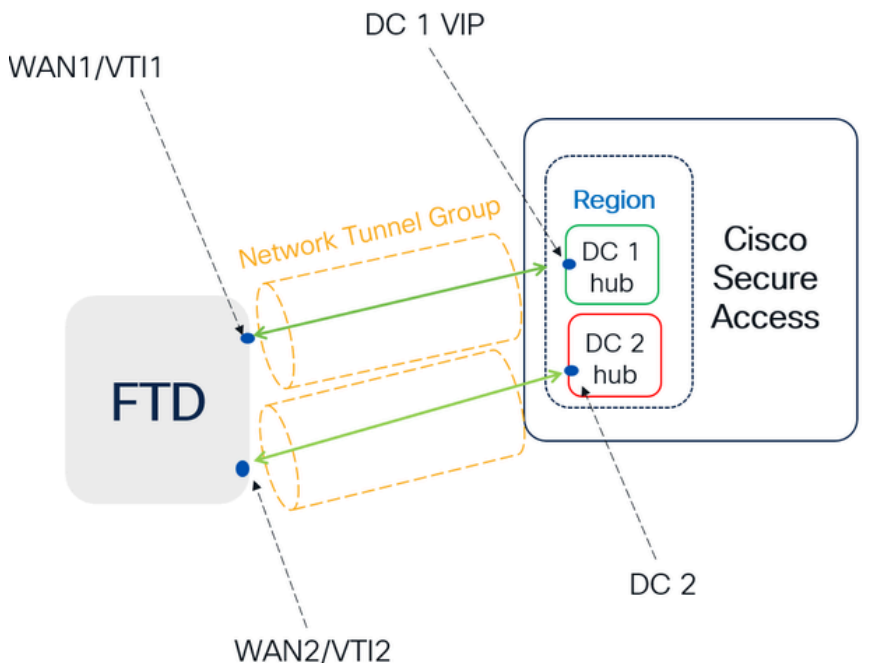

Secure Access default behavior

- DC2 is passive when DC1 is ٠ active
- Data Centers operating in High Availability (HA) mode ensure that only one tunnel receives traffic at a time. The other tunnel remains on standby and will drop any packets sent through it while in standby mode.

# **HA Behavior**

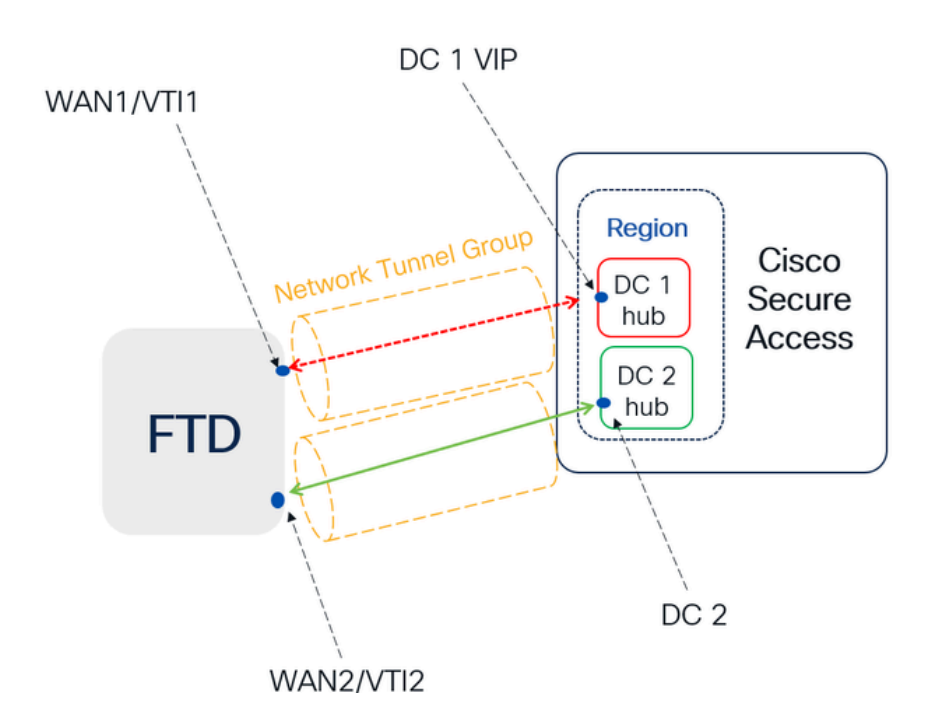

#### Secure Access HA Behavior

- DC2 is Active when DC1or WAN1 peer is Down
- · High availability is implemented to address failures in the WAN1 channel on the Firewall, ensuring operational continuity in the region and mitigating potential issues in DC1

#### 检验流量路由以实现安全访问

在本示例中,我们将源用作防火墙网络上的计算机:

- 来源: 192.168.10.40
- 目的:146.112.255.40(安全访问监控IP)

示例:

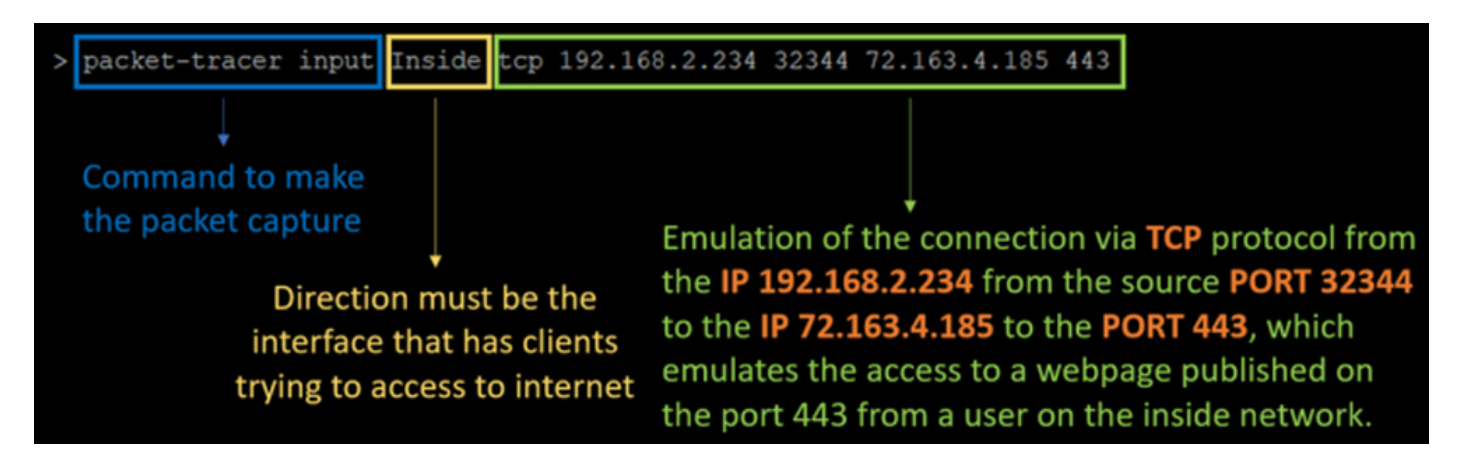

命令:

packet-tracer input LAN tcp 192.168.10.40 3422 146.112.255.40 80

输出:

Phase: 1 Type: ACCESS-LIST Subtype: Result: ALLOW Elapsed time: 14010 ns Config: Implicit Rule Additional Information: MAC Access list Phase: 2 Type: PBR-LOOKUP Subtype: policy-route Result: ALLOW Elapsed time: 21482 ns Config: route-map FMC\_GENERATED\_PBR\_1707686032813 permit 5 match ip address ACL set ip next-hop 169.254.2.2 169.254.3.2 Additional Information: Matched route-map FMC\_GENERATED\_PBR\_1707686032813, sequence 5, permit Found next-hop 169.254.2.2 using egress ifc PrimaryVTI Phase: 3 Type: OBJECT\_GROUP\_SEARCH Subtype: Result: ALLOW Elapsed time: 0 ns Config: Additional Information: Source Object Group Match Count: 0 Destination Object Group Match Count: 0

Object Group Search:

Phase: 4 Type: ACCESS-LIST Subtype: log Result: ALLOW Elapsed time: 233 ns Config: access-group CSM\_FW\_ACL\_ global access-list CSM\_FW\_ACL\_ advanced permit ip any ifc PrimaryVTI any rule-id 268434435 access-list CSM\_FW\_ACL\_ remark rule-id 268434435: ACCESS POLICY: HOUSE - Mandatory access-list CSM\_FW\_ACL\_ remark rule-id 268434435: L7 RULE: New-Rule-#3-ALLOW Additional Information: This packet will be sent to snort for additional processing where a verdict will be reached Phase: 5 Type: CONN-SETTINGS Subtype: Result: ALLOW Elapsed time: 233 ns Config: class-map class\_map\_Any match access-list Any policy\_map policy\_map\_LAN class class\_map\_Any set connection decrement-ttl service-policy policy\_map\_LAN interface LAN Additional Information: Phase: 6 Type: NAT Subtype: per-session Result: ALLOW Elapsed time: 233 ns Config: Additional Information: Phase: 7 Type: IP-OPTIONS Subtype: Result: ALLOW Elapsed time: 233 ns Config: Additional Information: Phase: 8 Type: VPN Subtype: encrypt Result: ALLOW Elapsed time: 18680 ns Config: Additional Information: Phase: 9 Type: VPN Subtype: ipsec-tunnel-flow Result: ALLOW Elapsed time: 25218 ns Config: Additional Information:

0

```
Phase: 10
```

Type: NAT Subtype: per-session Result: ALLOW Elapsed time: 14944 ns Config: Additional Information: Phase: 11 Type: IP-OPTIONS Subtype: Result: ALLOW Elapsed time: 0 ns Config: Additional Information: Phase: 12 Type: FLOW-CREATION Subtype: Result: ALLOW Elapsed time: 19614 ns Config: Additional Information: New flow created with id 23811, packet dispatched to next module Phase: 13 Type: EXTERNAL-INSPECT Subtype: Result: ALLOW Elapsed time: 27086 ns Config: Additional Information: Application: 'SNORT Inspect' Phase: 14 Type: SNORT Subtype: appid Result: ALLOW Elapsed time: 28820 ns Config: Additional Information: service: (0), client: (0), payload: (0), misc: (0) Phase: 15 Type: SNORT Subtype: firewall Result: ALLOW Elapsed time: 450193 ns Config: Network 0, Inspection 0, Detection 0, Rule ID 268434435 Additional Information: Starting rule matching, zone 1 -> 3, geo 0 -> 0, vlan 0, src sgt: 0, src sgt type: unknown, dst sgt: 0, Matched rule ids 268434435 - Allow Result: input-interface: LAN(vrfid:0) input-status: up input-line-status: up output-interface: PrimaryVTI(vrfid:0) output-status: up output-line-status: up Action: allow Time Taken: 620979 ns

在这里,许多事情都可以为我们提供有关通信的情景,并了解PBR配置下的所有内容是否都正确 ,以便正确地将流量路由到安全访问:

Phase: 2
Type: PBR-LOOKUP
Subtype: policy-route
Result: ALLOW
Elapsed time: 21482 ns
Config:
route-map FMC\_GENERATED\_PBR\_1707686032813 permit 5
match ip address ACL
set ip next-hop 169.254.2.2 169.254.3.2
Additional Information:
Matched route-map FMC\_GENERATED\_PBR\_1707686032813, sequence 5, permit
Found next-hop 169.254.2.2 using egress ifc PrimaryVTI

第2阶段表示流量正转发到接口,这是正确PrimaryVTI的,因为根据此场景中的配置,必须通过VTI将 互联网流量转发到安全访问。

Phase: 8 Type: VPN Subtype: encrypt Result: ALLOW Elapsed time: 18680 ns Config: Additional Information: Phase: 9 Type: VPN Subtype: ipsec-tunnel-flow Result: ALLOW Elapsed time: 25218 ns Config: Additional Information:

连接中的加密阶段,在该阶段,将评估和授权流量进行加密,以确保可以安全地传输数据。另一方面,第9阶段重点关注VPN IPSec隧道内流量流的特定管理,确认已加密流量正确路由并允许通过已 建立的隧道。

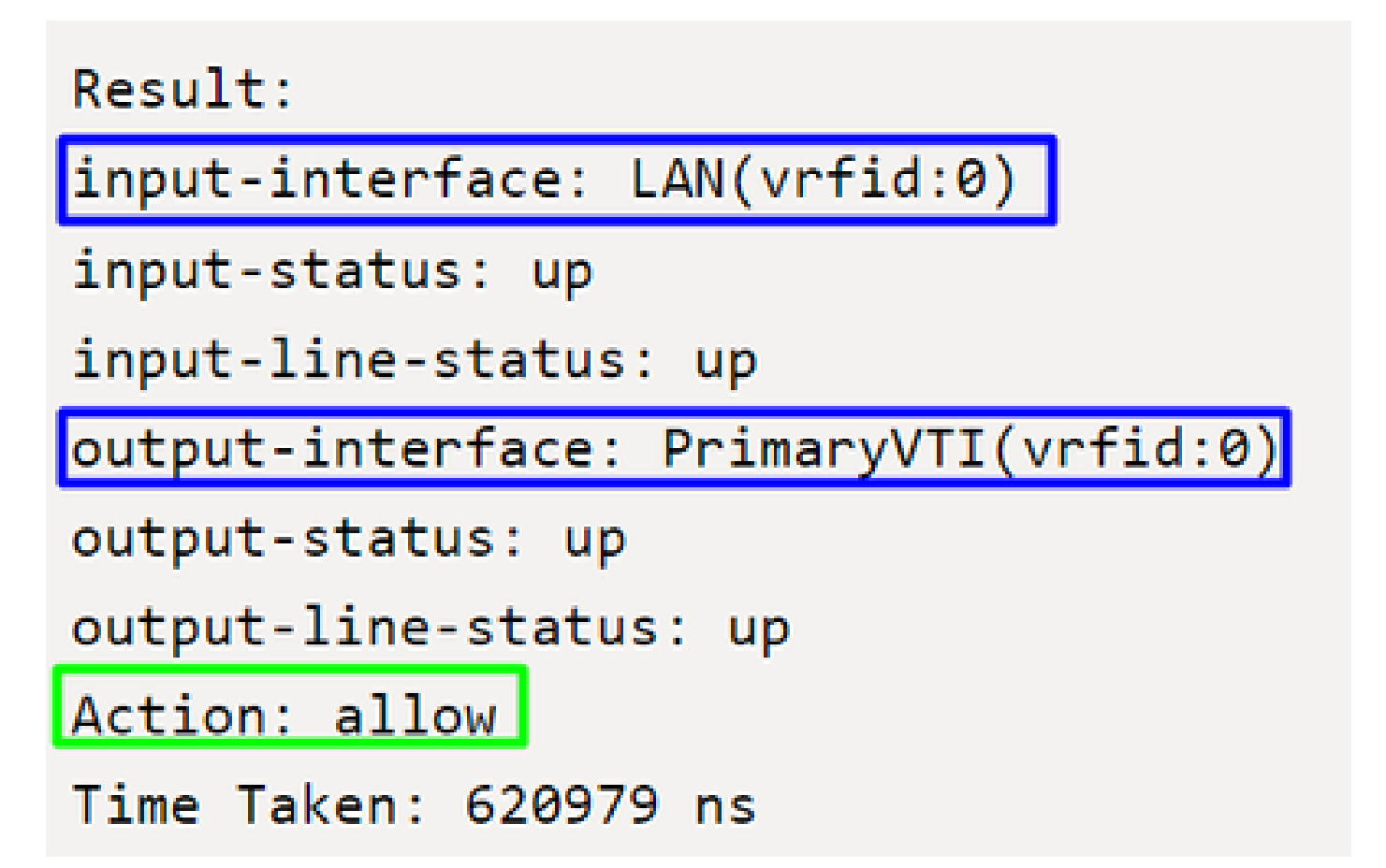

要最终确定,在流结果的末尾,您可以看到从到的流量将流LAN量PrimaryVTI转发到安全访问。该操作 allow可确认流量路由没有问题。

## 相关信息

- <u>思科技术支持和下载</u>
- <u>思科安全访问帮助中心</u>
- 虚拟可信平台模块概述
- 零信任访问模块
- <u>对安全访问错误"注册服务未响应"进行故障排除。联系您的IT服务中心"</u>

#### 关于此翻译

思科采用人工翻译与机器翻译相结合的方式将此文档翻译成不同语言,希望全球的用户都能通过各 自的语言得到支持性的内容。

请注意:即使是最好的机器翻译,其准确度也不及专业翻译人员的水平。

Cisco Systems, Inc. 对于翻译的准确性不承担任何责任,并建议您总是参考英文原始文档(已提供 链接)。